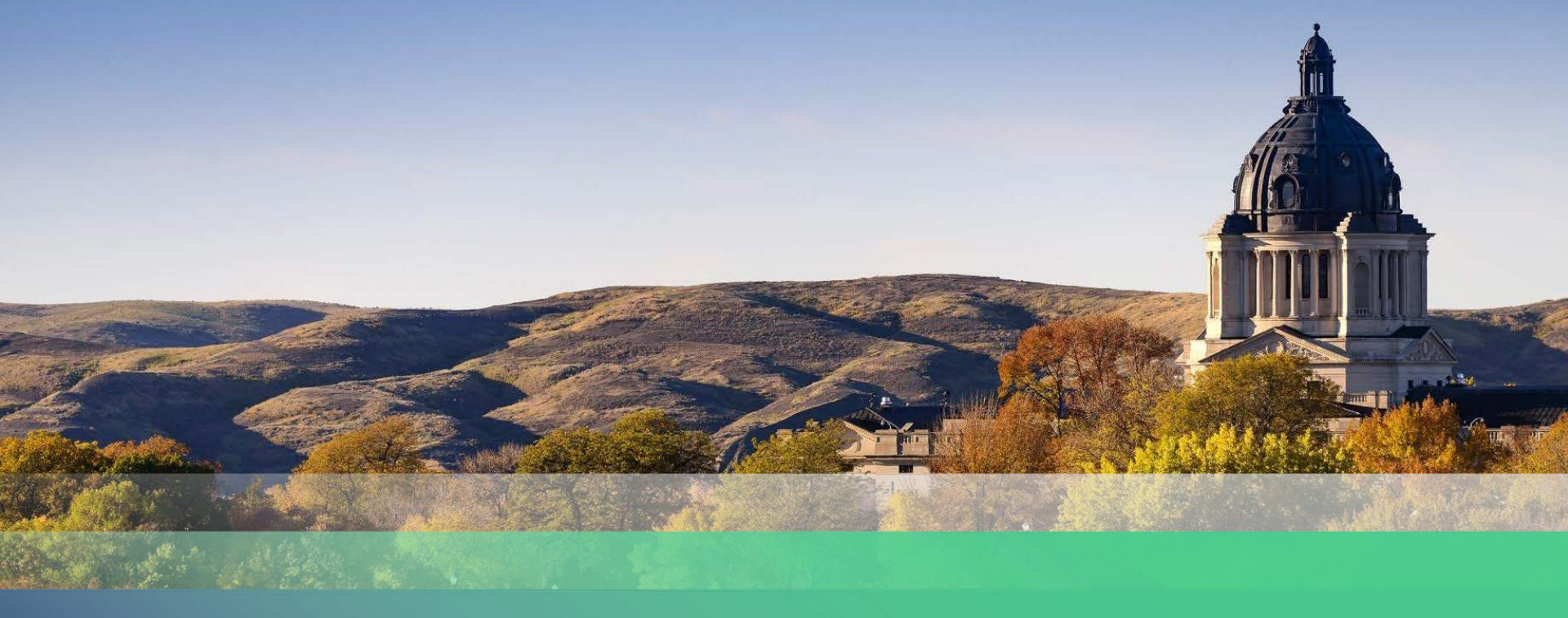

#### **Property Tax Administration**

South Dakota Ratio Study

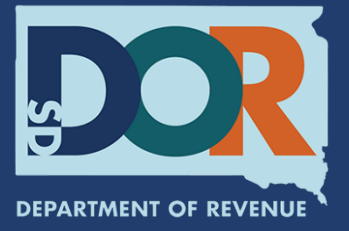

#### Ratio Study Training

#### Presented By:

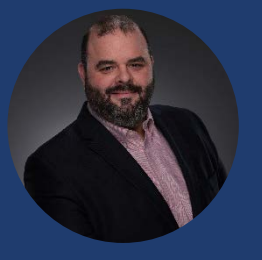

David Salzer Director Business Development

## CATALIS

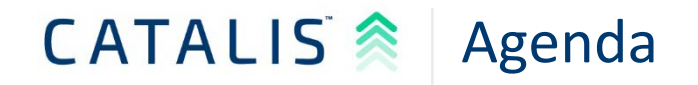

- Review changes to ratio study workflow
- Review application workflow, features and functions
- Live Software Demonstration
- Discussion/Questions

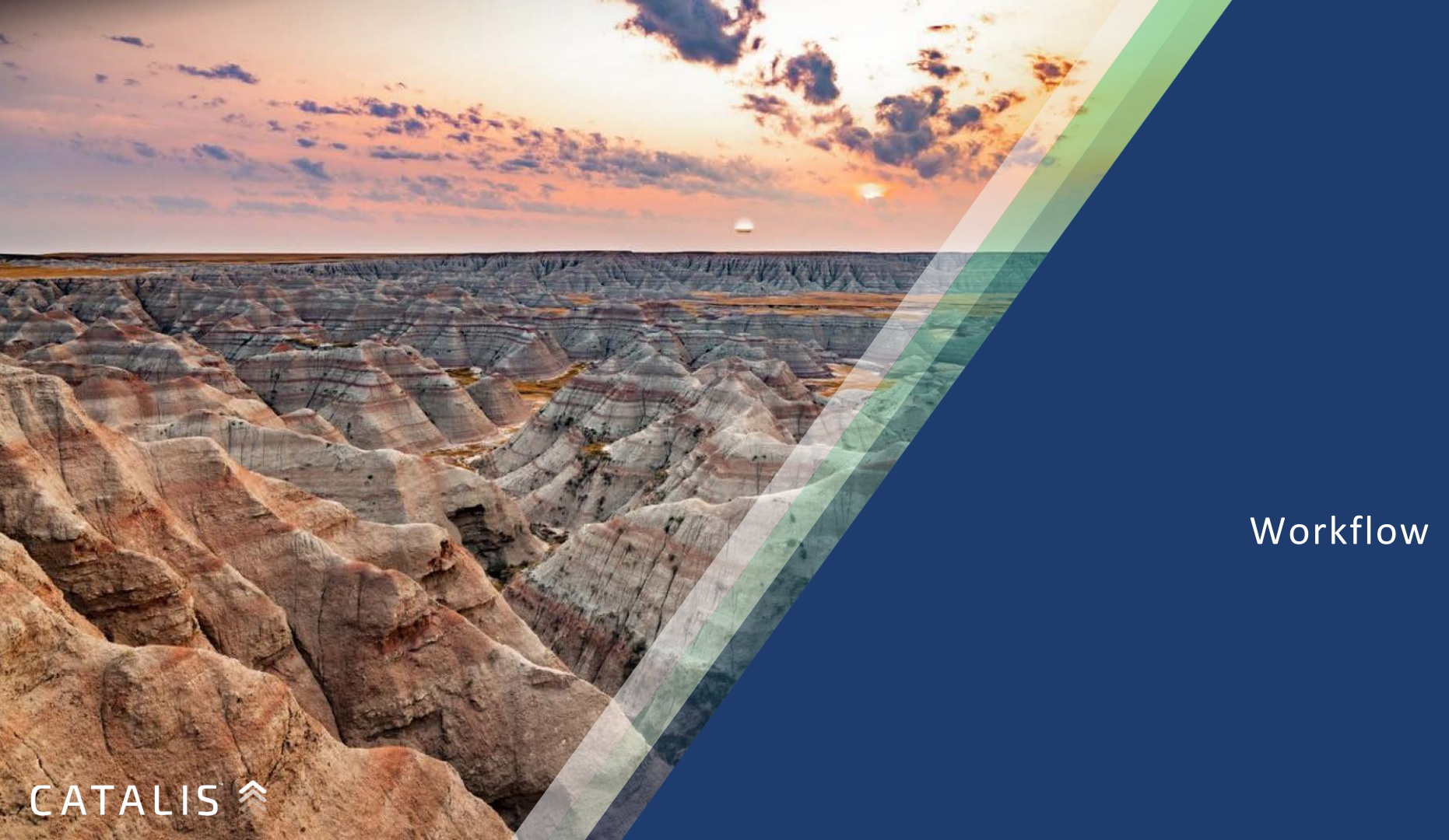

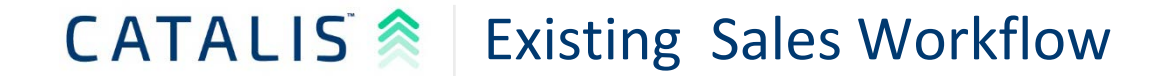

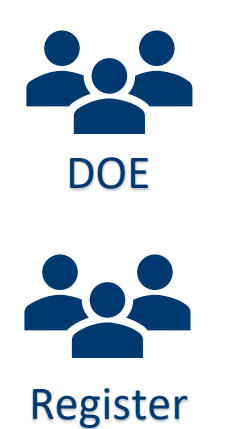

Ratio Study Application

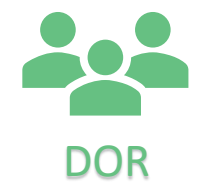

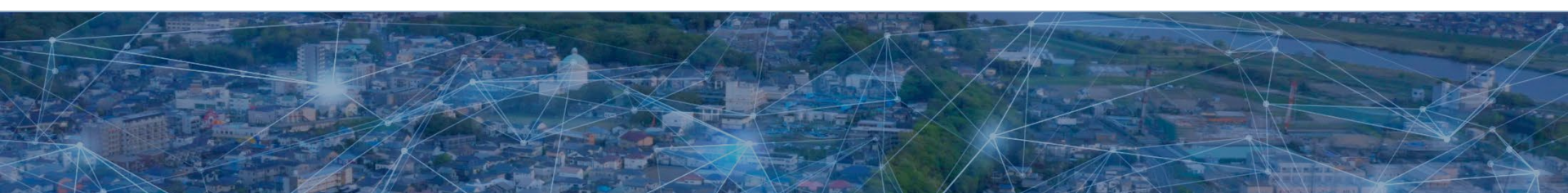

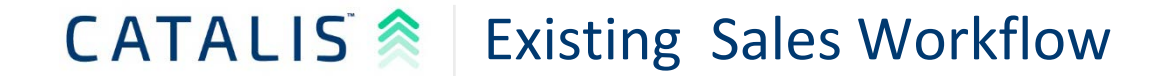

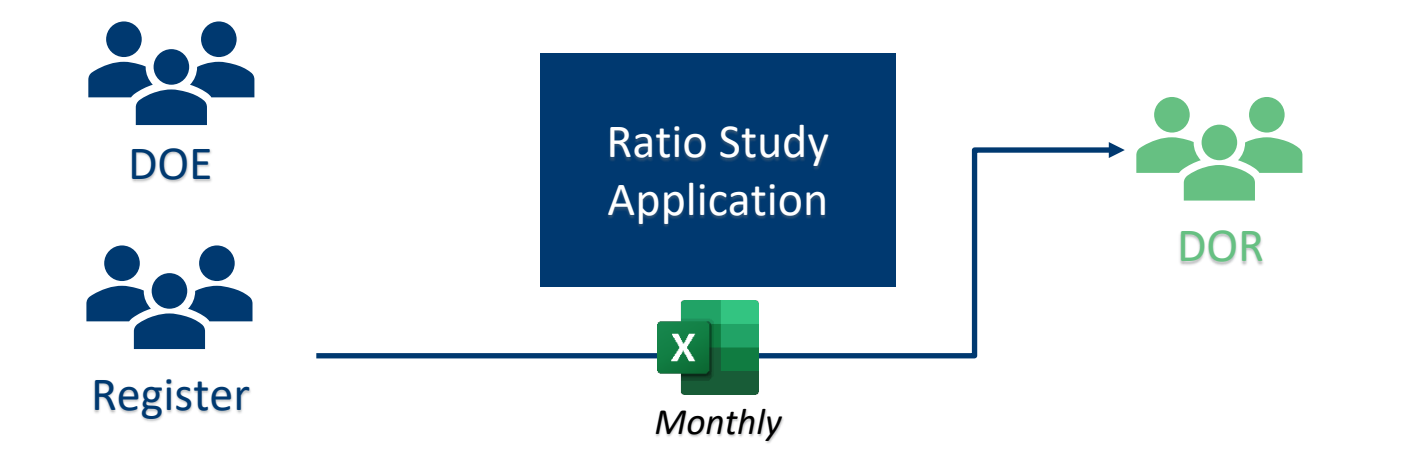

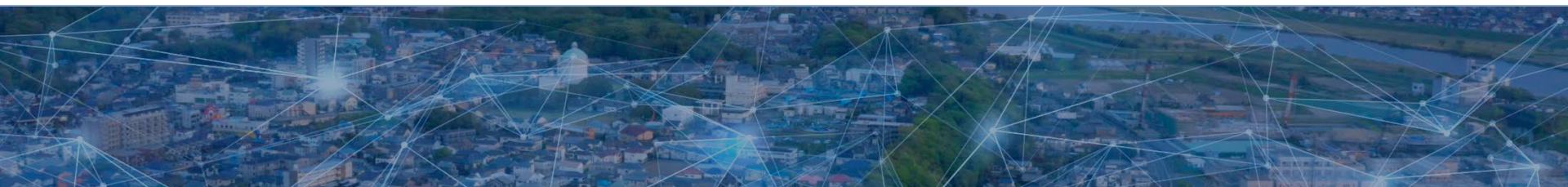

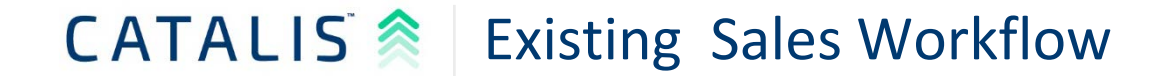

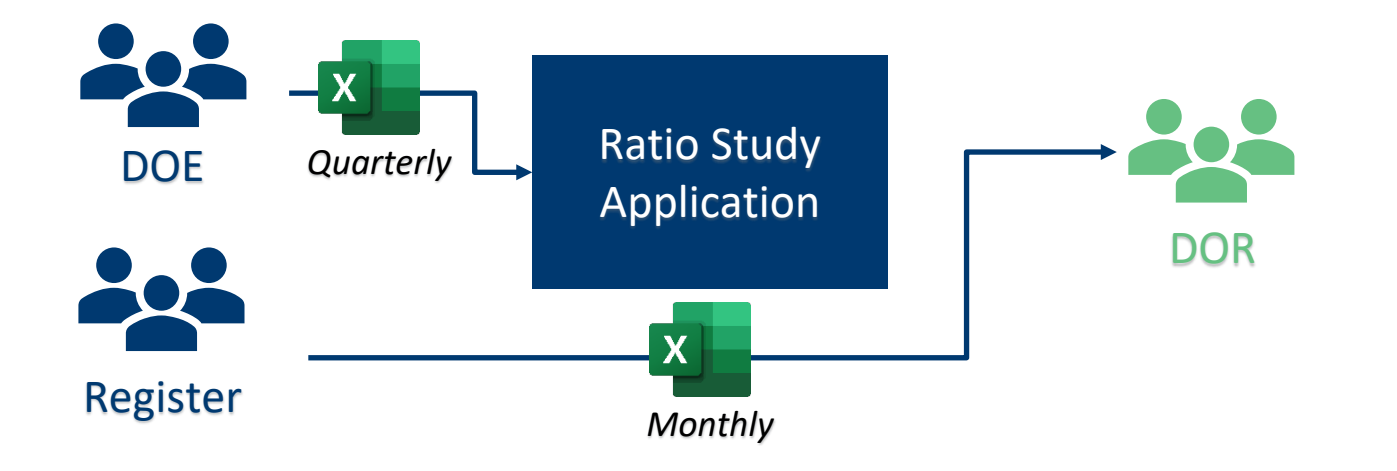

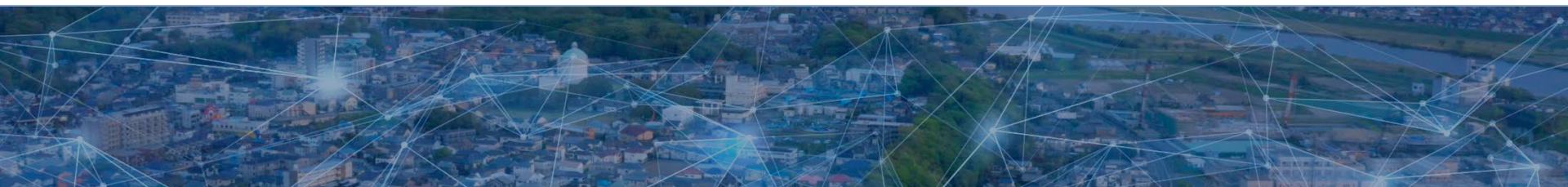

#### **CATALIS Existing** Sales Workflow

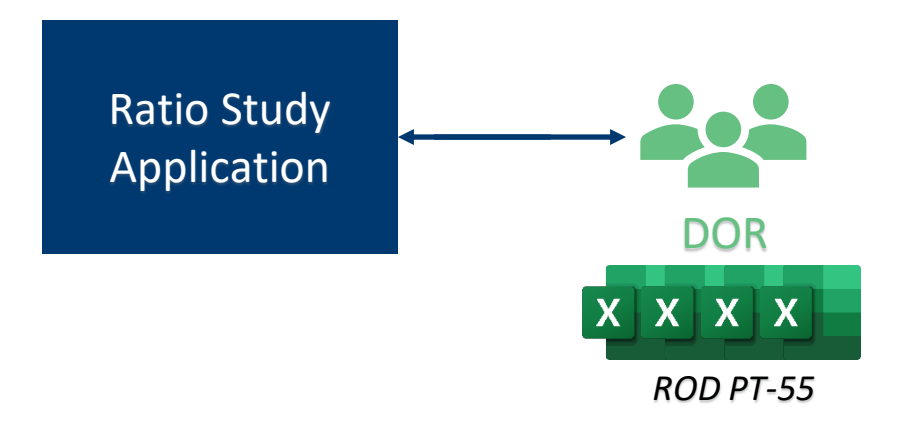

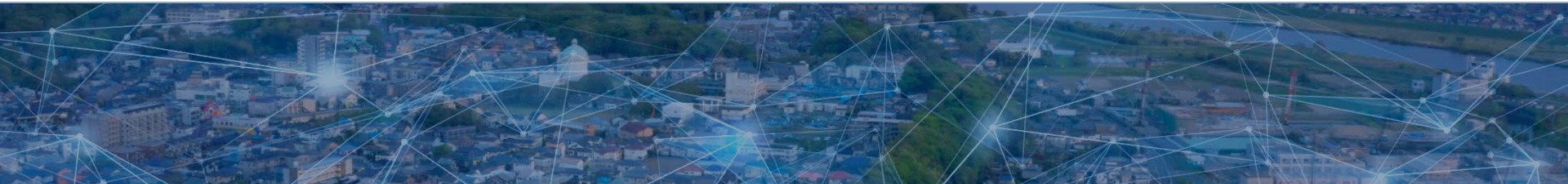

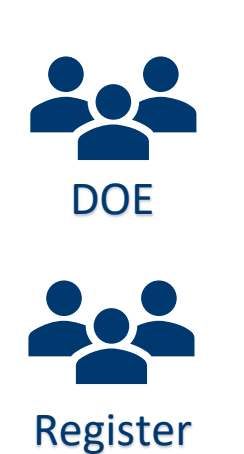

Application

**Ratio Study** 

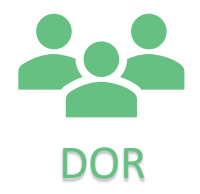

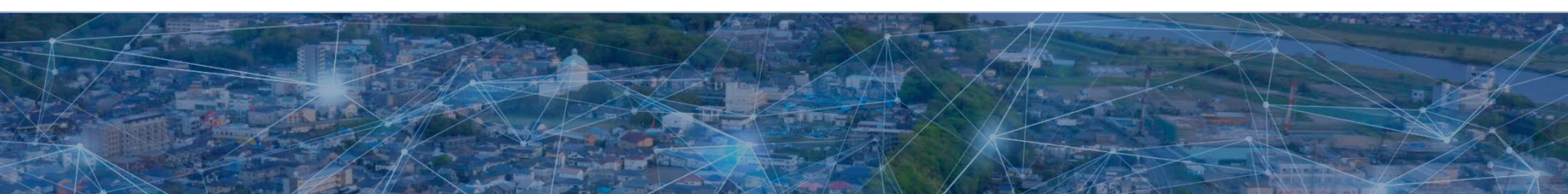

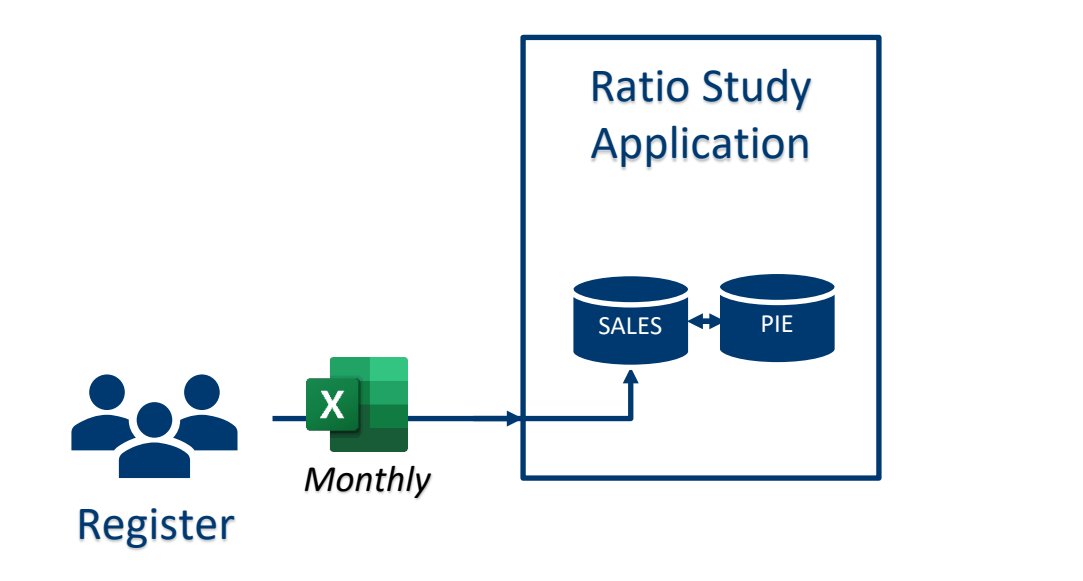

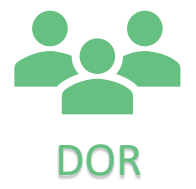

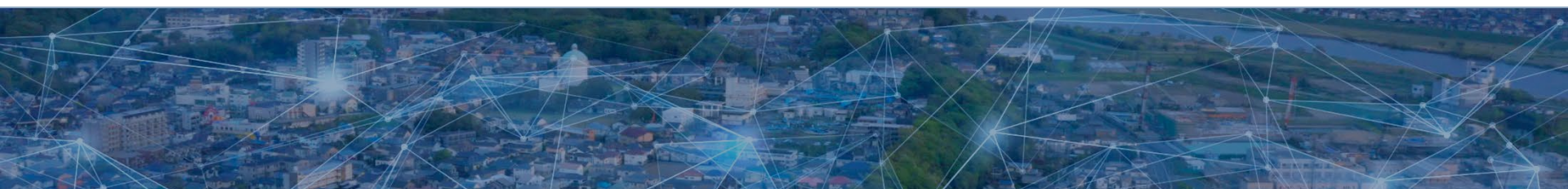

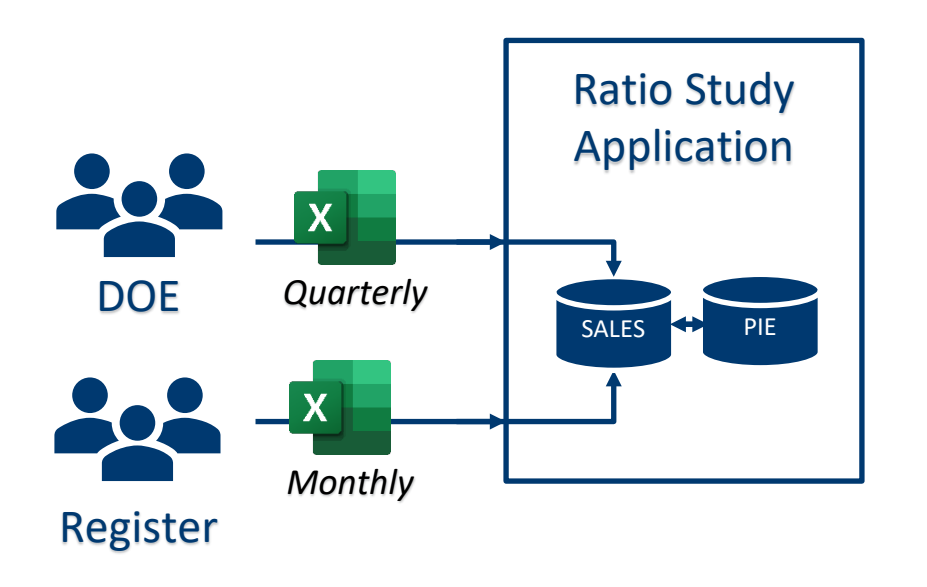

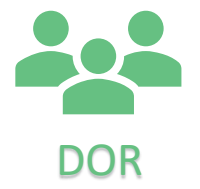

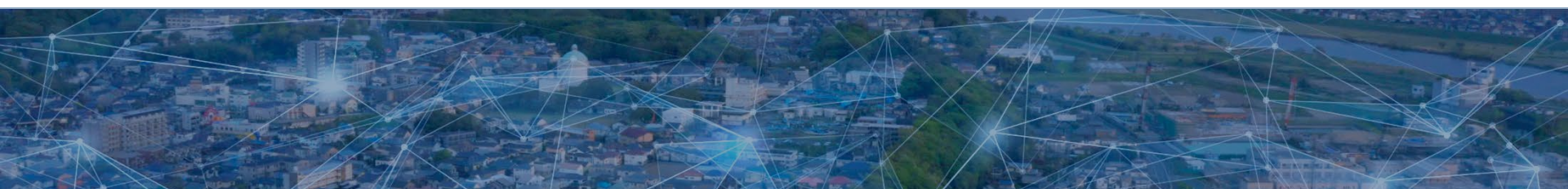

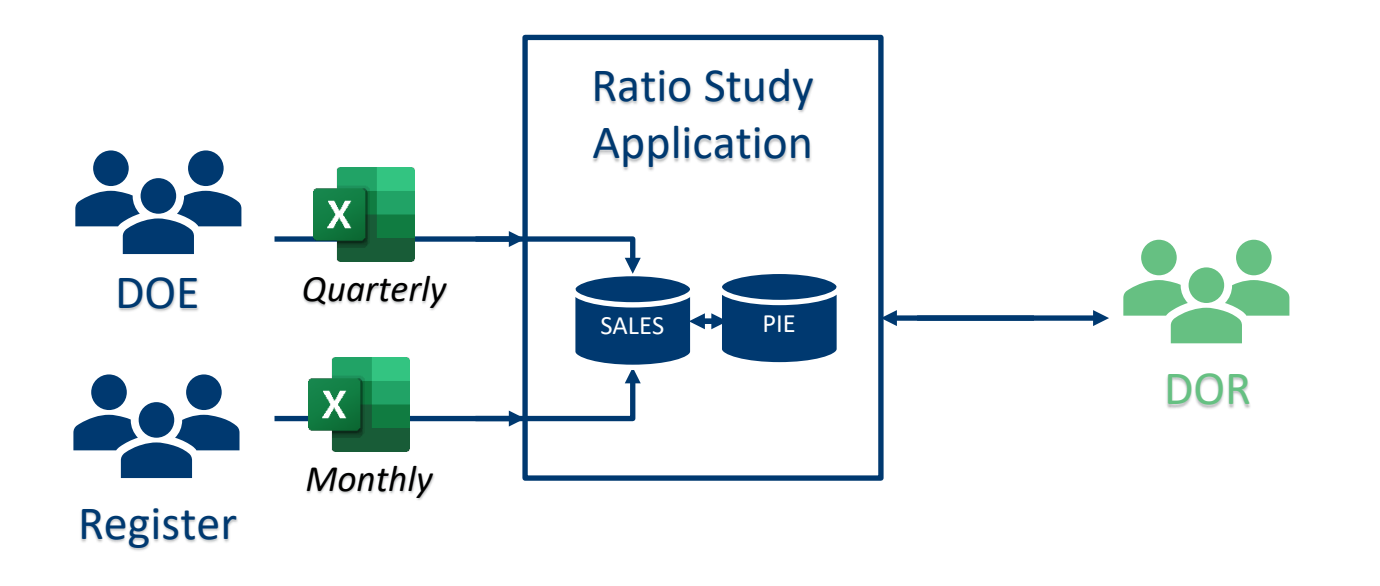

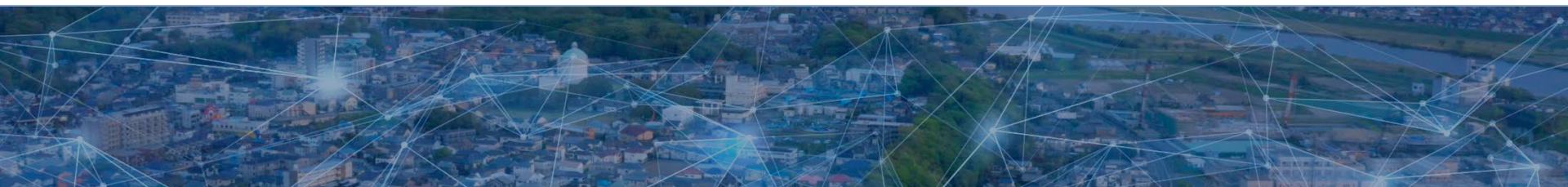

### CATALIS 🛸 DOE Workflow

- You will be uploading sales like always
- You will be required to "Release" your validated sales to the state
- Sales that are not validated through an upload (missing sequences), will require manual validation
- This system has more features and functions than the previous, <u>but at the end of the day if your</u> <u>uploads match all sequence numbers nothing will</u> <u>change for you</u>

# REMEMBER THIS INFORMATION

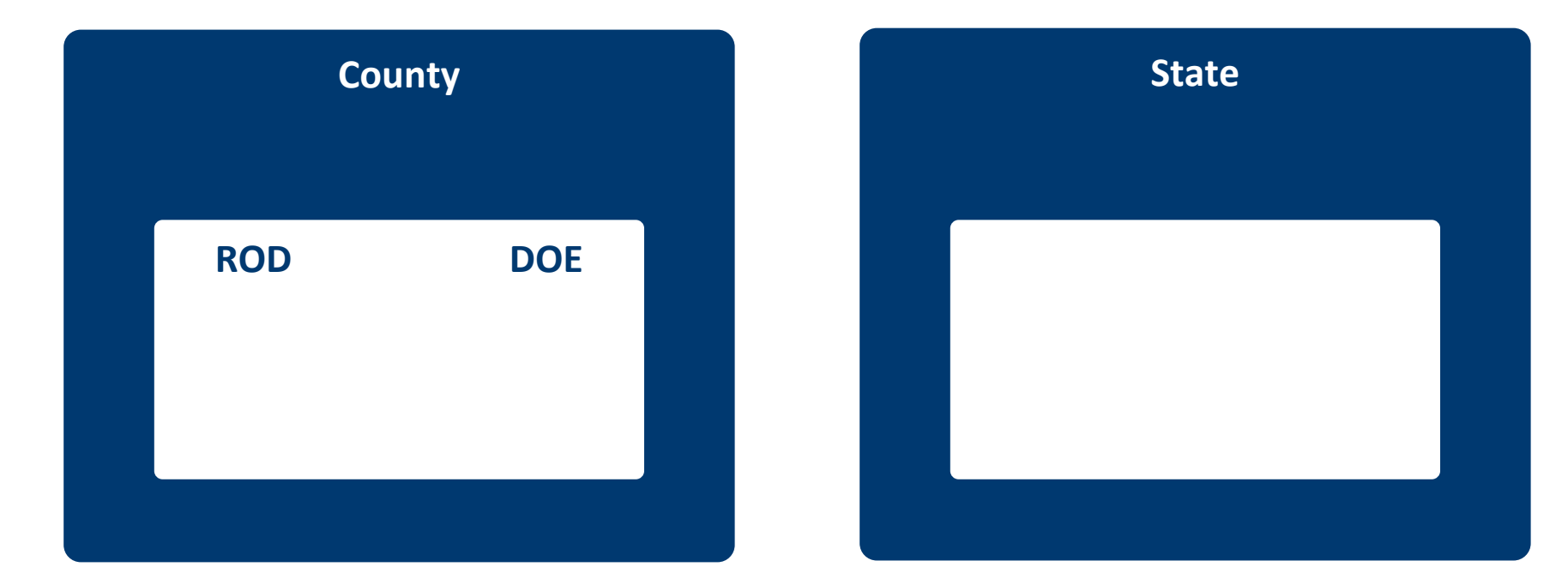

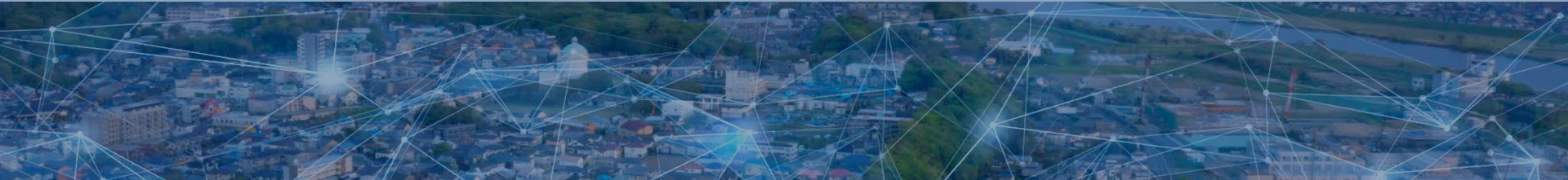

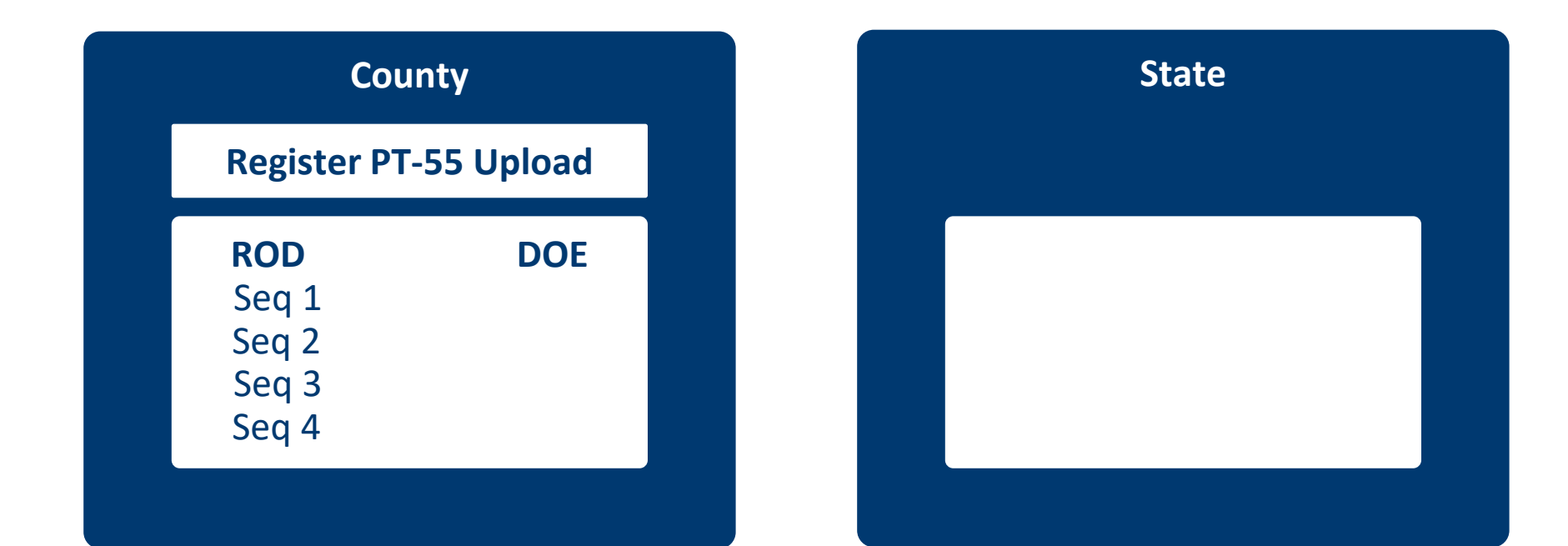

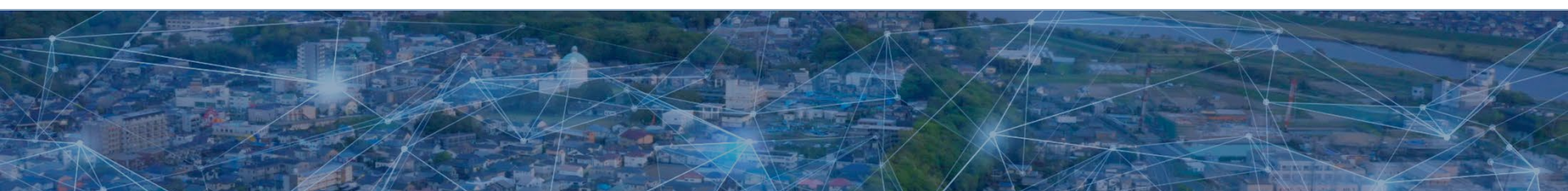

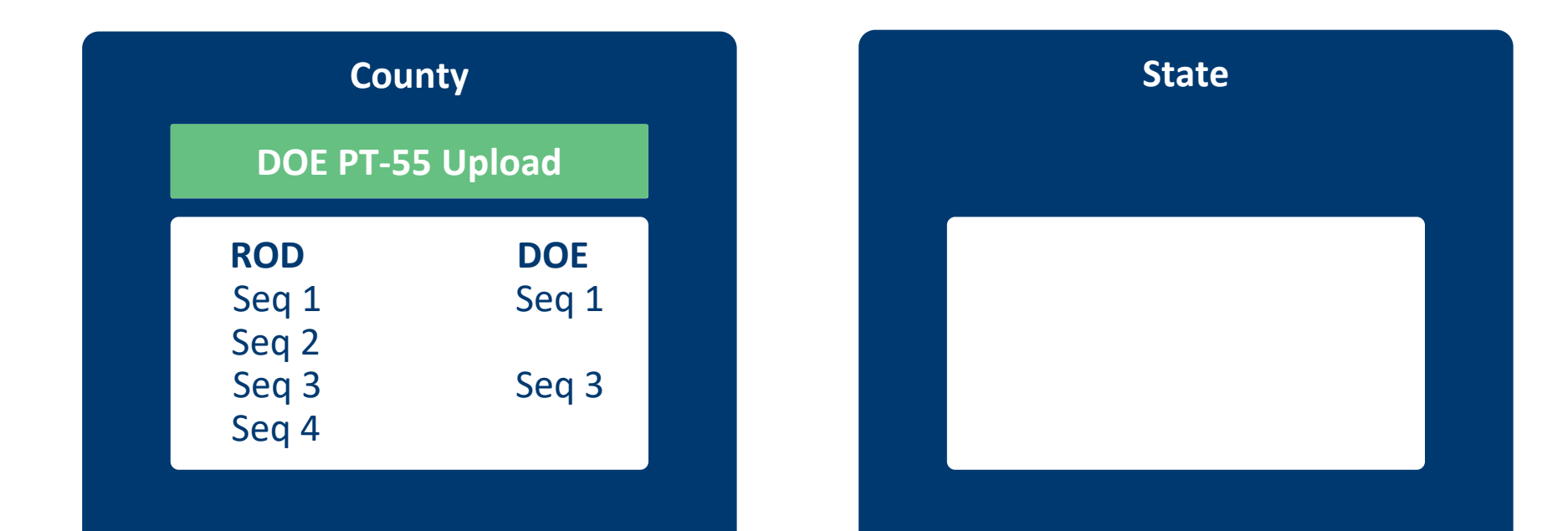

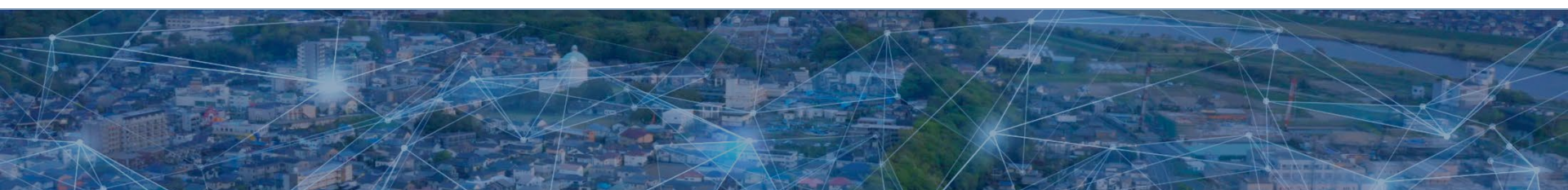

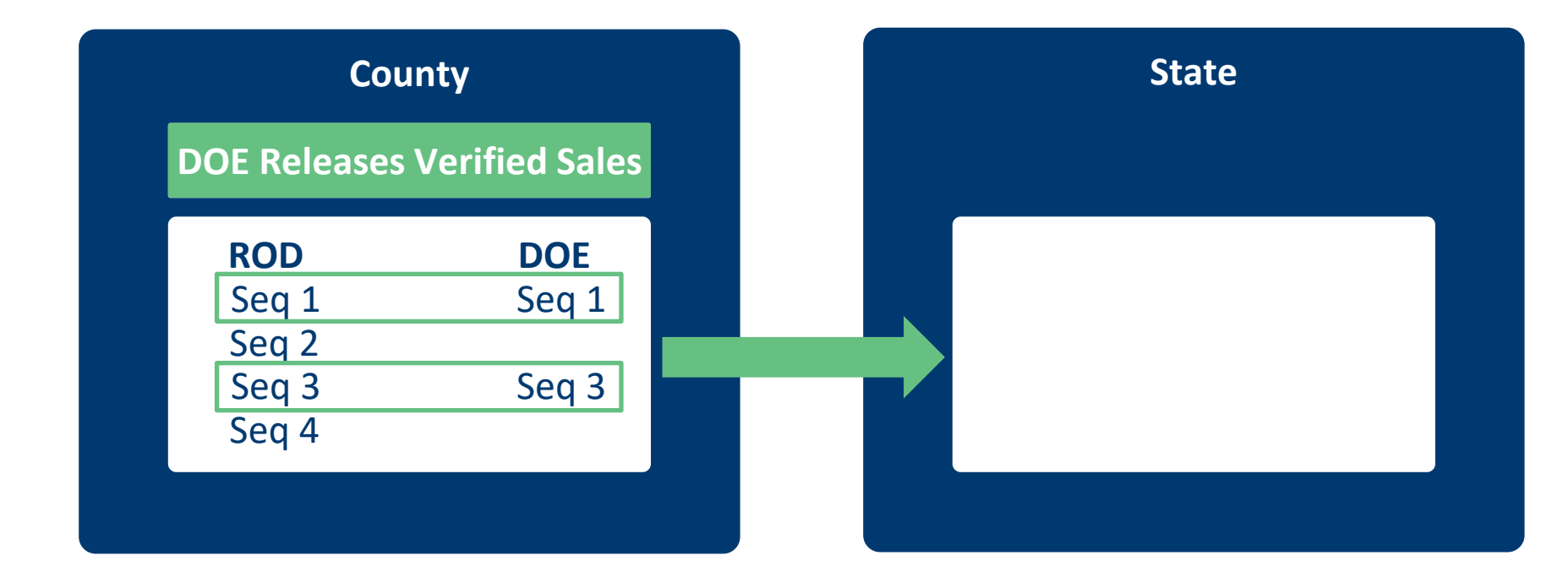

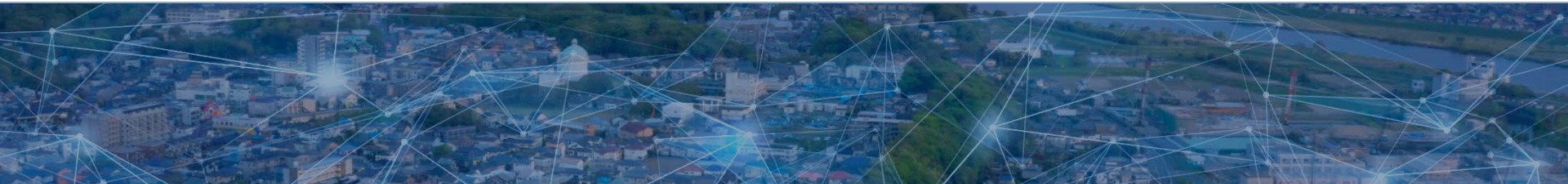

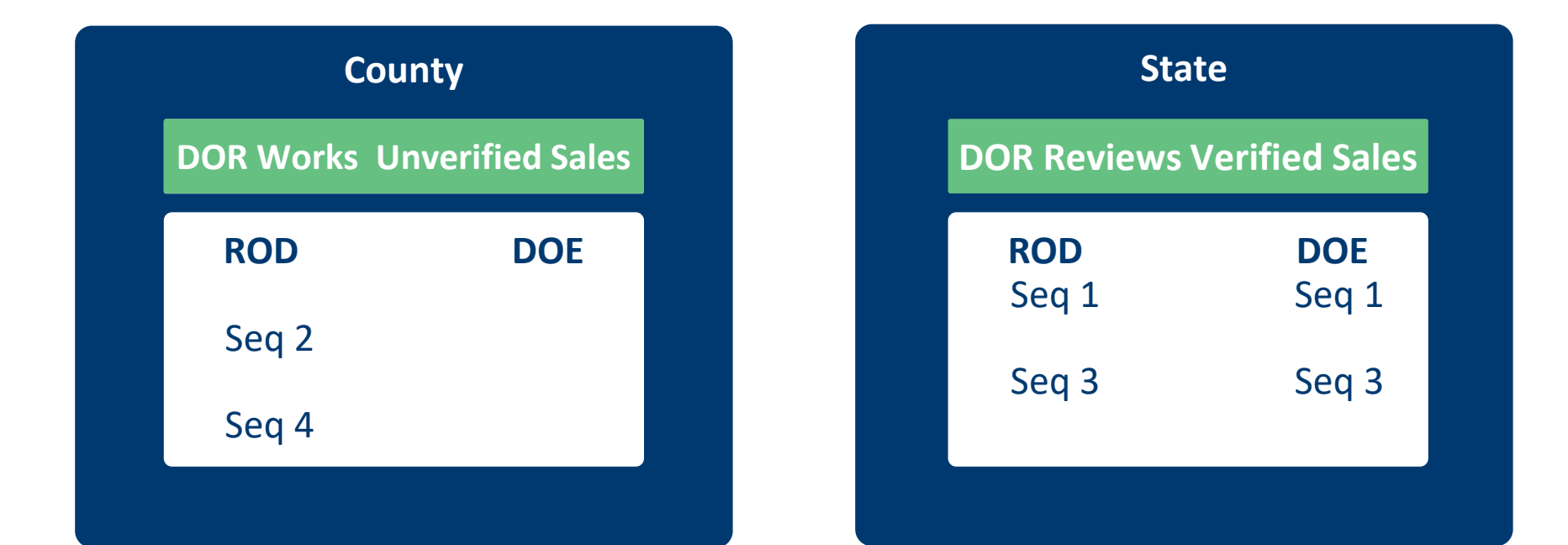

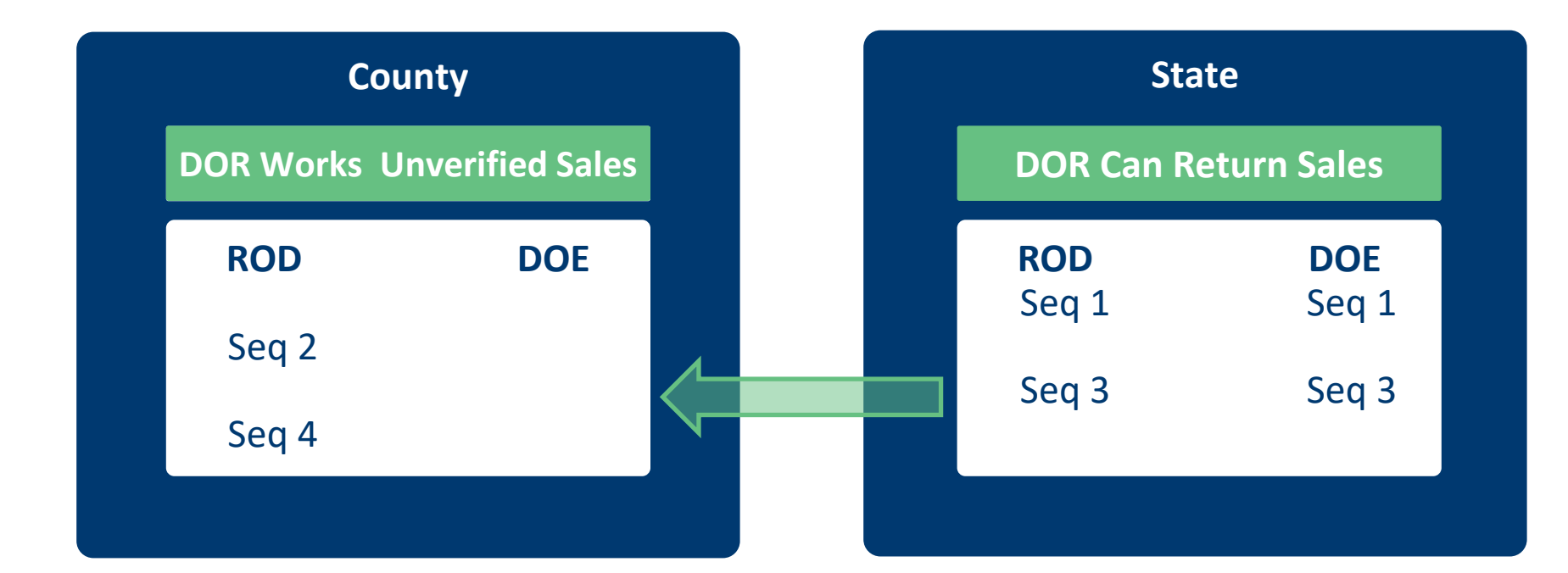

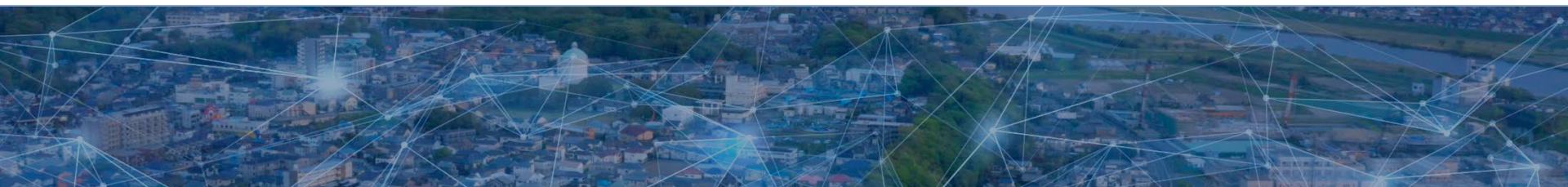

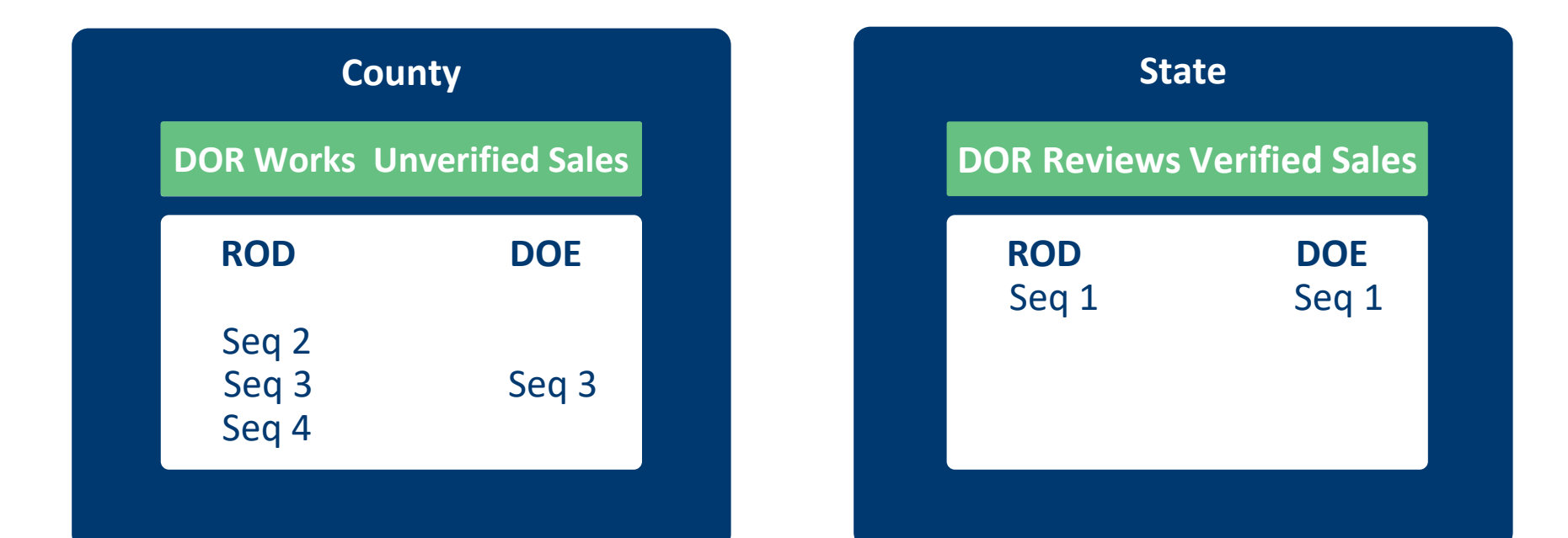

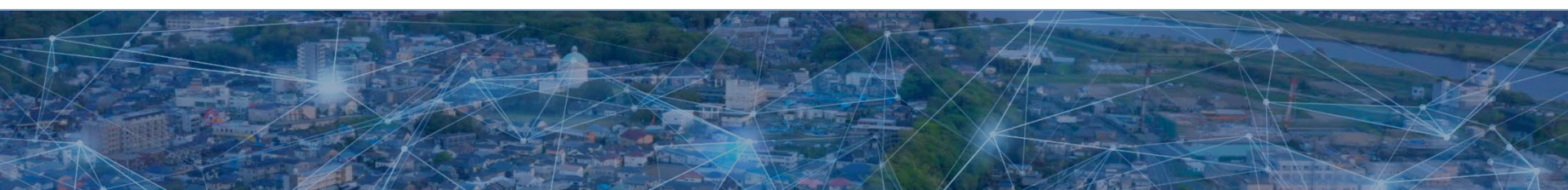

#### Web Application Review

## CATALIS

### **CATALIS** Web Application

- Ratio Study is separate from the E-File portal:
  - https://sdsalesportal.org/
- Reason why you need separate logins
  - Browser saved credentials
- You can login from any internet connected device

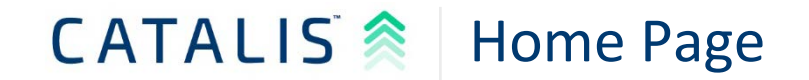

| Jurisdiction: Meade 🔻 | Year: 2023 🔻                                  |                                                                                              |
|-----------------------|-----------------------------------------------|----------------------------------------------------------------------------------------------|
|                       | Ratios<br>Manage sales and run ratio studies. | No Studies Found<br>Local Verification: (0 / 78) Sales<br>State Verification: (0 / 78) Sales |
|                       |                                               |                                                                                              |
|                       |                                               |                                                                                              |
|                       |                                               |                                                                                              |
|                       |                                               |                                                                                              |

## CATALIS 🛸 Home Page

Year: 2023 🔻

#### **County Selection**

Jurisdiction: Meade 🔻

→ Year Selection

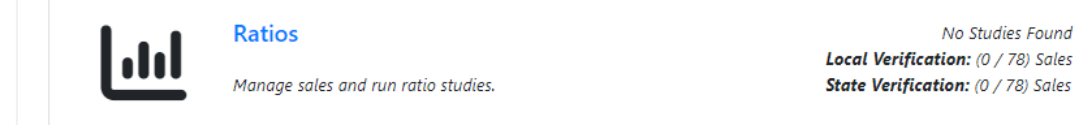

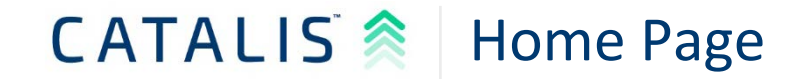

| Jurisdiction: Meade | ▼ Year: 2023 ▼                                |                                                                                                    |   |
|---------------------|-----------------------------------------------|----------------------------------------------------------------------------------------------------|---|
| Lill                | Ratios<br>Manage sales and run ratio studies. | No Studies Found<br>Local Verification: (0 / 78) Sales Sales Completed by County<br>State Verification: (0 / 78) Sales Sales Completed by State | , |
|                     |                                               |                                                                                                    |   |
|                     |                                               |                                                                                                    |   |
|                     |                                               |                                                                                                    |   |

#### CATALIS 🛸 Sale "Index" Screen

The Sales Index screen shows all available sale records in <u>sequence order</u>

This level of data is analogous to viewing the folder tabs when you open the filing cabinet drawer Hyde / Ratios / Sales

The dropdown below allows you to see unverified sales (your work queue) and verified sales. Switching to verified sales will allow you to release sales to DOR.

| Seq    | - Verification | - Questions | <ul> <li>Instrument Date</li> </ul> | <ul> <li>Sale Price</li> </ul> | - Ratio | - State PID |  |
|--------|----------------|-------------|-------------------------------------|--------------------------------|---------|-------------|--|
|        |                |             |                                     |                                |         |             |  |
| 220115 | Included       | 0           | 11/16/2022                          | \$398.500                      | 0.00    |             |  |
| 220116 | Included       | 0           | 11/29/2022                          | \$499,000                      | 0.00    |             |  |
| 220117 | Included       | 0           | 12/5/2022                           | \$175,000                      | 0.00    |             |  |
| 220118 | Included       | 0           | 12/8/2022                           | \$147,500                      | 0.00    |             |  |
| 220119 | Included       | 0           | 11/15/2022                          | \$74,500                       | 0.00    |             |  |
| 220120 | Included       | 0           | 11/30/2022                          | \$0                            | -99.00  |             |  |
| 220121 | Included       | 0           | 12/20/2022                          | \$303,000                      | 0.00    |             |  |
| 220122 | Included       | 0           | 12/23/2022                          | \$0                            | -99.00  |             |  |
| 220123 | Included       | 0           | 12/22/2022                          | \$315.000                      | 0.00    |             |  |
| 220124 | Included       | 0           | 12/27/2022                          | \$0                            | -99.00  |             |  |
| 230034 | Included       | 0           | 1/18/2023                           | \$0                            | -99.00  |             |  |
| 230035 | Included       | 0           | 12/29/2022                          | \$0                            | -99.00  |             |  |
| 230036 | Included       | 0           | 2/9/2023                            | \$0                            | -99.00  |             |  |
| 230037 | Included       | 0           | 3/15/2023                           | \$0                            | -99.00  |             |  |
| 230038 | Included       | 0           | 3/15/2023                           | 50                             | -99.00  |             |  |
| 230039 | included       | 0           | 3/15/2023                           | \$0                            | -99.00  |             |  |
| 230040 | Included       | 0           | 3/10/2023                           | \$0                            | -99.00  |             |  |
| 230041 | Included       | 0           | 3/10/2023                           | \$0                            | -99.00  |             |  |

#### CATALIS 🛸 Sale "Index" Screen

#### Hyde / Ratios / Sales

Help -

The dropdown below allows you to see unverified sales (your work queue) and verified sales. Switching to verified sales will allow you to release sales to DOR.

| All                             | ~            |           |                 | U          | pload Reports 💌                               |
|---------------------------------|--------------|-----------|-----------------|------------|-----------------------------------------------|
| Seq                             | Verification | Questions | Instrument Date | Sale Price | A Ratio                                       |
|                                 |              |           |                 |            |                                               |
| 220115                          | Included     | 0         | 11/16/2022      | \$398,500  | 0.00                                          |
| 220116                          | Included     | 0         | 11/29/2022      | \$499,000  | 0.00                                          |
| 220117                          | Included     | 0         | 12/5/2022       | \$175,000  | 0.00                                          |
| 220118                          | Included     | 0         | 12/8/2022       | \$147,500  | 0.00                                          |
| 220119                          | Included     | 0         | 11/15/2022      | \$74,500   | 0.00                                          |
| 220120                          | Included     | 0         | 11/30/2022      | \$0        | -99.00                                        |
| 220121                          | Included     | 0         | 12/20/2022      | \$303,000  | 0.00                                          |
| 220122                          | Included     | 0         | 12/23/2022      | \$0        | -99.00                                        |
| 220123                          | Included     | 0         | 12/22/2022      | \$315,000  | 0.00                                          |
| 220124                          | Included     | 0         | 12/27/2022      | \$0        | -99.00                                        |
| 230034                          | Included     | 0         | 1/18/2023       | \$0        | -99.00                                        |
| 230035                          | Included     | 0         | 12/29/2022      | \$0        | -99.00                                        |
| 230036                          | Included     | 0         | 2/9/2023        | \$0        | -99.00                                        |
| 230037                          | Included     | 0         | 3/15/2023       | \$0        | -99.00                                        |
| 230038                          | Included     | 0         | 3/15/2023       | \$0        | -99.00                                        |
| 230039                          | Included     | 0         | 3/15/2023       | \$0        | -99.00                                        |
| 230040                          | Included     | 0         | 3/10/2023       | \$0        | -99.00                                        |
| 230041                          | Included     | 0         | 3/10/2023       | \$0        | -99.00                                        |
| Showing page 1 of 5 with 123 to | tal records. |           |                 |            | Page Size 25 V First Prev 1 2 3 4 5 Next Last |

#### CATALIS 🛸 Sale "Index" Screen

Hyde / Ratios / Sales

#### Help -Sale Status Control -

| All   | ~                                |                               |                                     |                                | Upload Repo | rts 💌       |
|-------|----------------------------------|-------------------------------|-------------------------------------|--------------------------------|-------------|-------------|
| eq    | <ul> <li>Verification</li> </ul> | <ul> <li>Questions</li> </ul> | <ul> <li>Instrument Date</li> </ul> | <ul> <li>Sale Price</li> </ul> | 🔶 Ratio     | - State PID |
|       |                                  |                               |                                     |                                |             |             |
| 20115 | Included                         | 0                             | 11/16/2022                          | \$398,500                      | 0.00        |             |
| 20116 | Included                         | 0                             | 11/29/2022                          | \$499,000                      | 0.00        |             |
| 20117 | Included                         | 0                             | 12/5/2022                           | \$175,000                      | 0.00        |             |
| 20118 | Included                         | 0                             | 12/8/2022                           | \$147,500                      | 0.00        |             |
| 20119 | Included                         | 0                             | 11/15/2022                          | \$74,500                       | 0.00        |             |
| 20120 | Included                         | 0                             | 11/30/2022                          | \$0                            | -99.00      |             |
| 20121 | Included                         | 0                             | 12/20/2022                          | \$303,000                      | 0.00        |             |
| 20122 | Included                         | 0                             | 12/23/2022                          | \$0                            | -99.00      |             |
| 20123 | Included                         | 0                             | 12/22/2022                          | \$315,000                      | 0.00        |             |
| 20124 | Included                         | 0                             | 12/27/2022                          | \$0                            | -99.00      |             |
| 30034 | Included                         | 0                             | 1/18/2023                           | \$0                            | -99.00      |             |
| 30035 | Included                         | 0                             | 12/29/2022                          | \$0                            | -99.00      |             |
| 30036 | Included                         | 0                             | 2/9/2023                            | \$0                            | -99.00      |             |
| 30037 | Included                         | 0                             | 3/15/2023                           | \$0                            | -99.00      |             |
| 30038 | Included                         | 0                             | 3/15/2023                           | \$0                            | -99.00      |             |
| 30039 | Included                         | 0                             | 3/15/2023                           | \$0                            | -99.00      |             |
| 30040 | Included                         | 0                             | 3/10/2023                           | \$0                            | -99.00      |             |
| 30041 | Included                         | 0                             | 3/10/2023                           | \$0                            | -99.00      |             |

#### CATALIS Sale "Index" Screen

Hyde / Ratios / Sales

#### Help Sale Status Control

#### 220 220 220 220 220

#### Sales Table

| All    | ~                                |           |                                     |              | Upload Report | s 💌         |   |
|--------|----------------------------------|-----------|-------------------------------------|--------------|---------------|-------------|---|
| Seq    | <ul> <li>Verification</li> </ul> | Questions | <ul> <li>Instrument Date</li> </ul> | ▲ Sale Price | A Ratio       | → State PID | • |
| 220115 | Included                         | 0         | 11/16/2022                          | \$398,500    | 0.00          |             |   |
| 220116 | Included                         | 0         | 11/29/2022                          | \$499,000    | 0.00          |             |   |
| 220117 | Included                         | 0         | 12/5/2022                           | \$175,000    | 0.00          |             |   |
| 220118 | Included                         | 0         | 12/8/2022                           | \$147,500    | 0.00          |             |   |
| 220119 | Included                         | 0         | 11/15/2022                          | \$74,500     | 0.00          |             |   |
| 220120 | Included                         | 0         | 11/30/2022                          | \$0          | -99.00        |             |   |
| 220121 | Included                         | 0         | 12/20/2022                          | \$303,000    | 0.00          |             |   |
| 220122 | Included                         | 0         | 12/23/2022                          | \$0          | -99.00        |             |   |
| 220123 | Included                         | 0         | 12/22/2022                          | \$315,000    | 0.00          |             |   |
| 220124 | Included                         | 0         | 12/27/2022                          | \$0          | -99.00        |             |   |
| 230034 | Included                         | 0         | 1/18/2023                           | \$0          | -99.00        |             |   |
| 230035 | Included                         | 0         | 12/29/2022                          | \$0          | -99.00        |             |   |
| 230036 | Included                         | 0         | 2/9/2023                            | \$0          | -99.00        |             |   |
| 230037 | Included                         | 0         | 3/15/2023                           | \$0          | -99.00        |             |   |
| 230038 | Included                         | 0         | 3/15/2023                           | \$0          | -99.00        |             |   |
| 230039 | Included                         | 0         | 3/15/2023                           | \$0          | -99.00        |             |   |
| 230040 | Included                         | 0         | 3/10/2023                           | \$0          | -99.00        |             |   |
| 230041 | Included                         | 0         | 3/10/2023                           | \$0          | -99.00        |             |   |

#### CATALIS Sale "Index" Screen

Hyde / Ratios / Sales

## Sale Status Control

| 5 |                                 |              |           |                 |            |                        | _                 |
|---|---------------------------------|--------------|-----------|-----------------|------------|------------------------|-------------------|
|   | All                             | ~            |           |                 | Upload     | Reports 💌              |                   |
|   | Seq                             | Verification | Questions | Instrument Date | Sale Price | A Ratio                | State PID         |
|   |                                 |              |           |                 |            |                        |                   |
|   | 220115                          | Included     | 0         | 11/16/2022      | \$398,500  | 0.00                   |                   |
|   | 220116                          | Included     | 0         | 11/29/2022      | \$499,000  | 0.00                   |                   |
|   | 220117                          | Included     | 0         | 12/5/2022       | \$175,000  | 0.00                   |                   |
|   | 220118                          | Included     | 0         | 12/8/2022       | \$147,500  | 0.00                   |                   |
|   | 220119                          | Included     | 0         | 11/15/2022      | \$74,500   | 0.00                   |                   |
|   | 220120                          | Included     | 0         | 11/30/2022      | \$0        | -99.00                 |                   |
|   | 220121                          | Included     | 0         | 12/20/2022      | \$303,000  | 0.00                   |                   |
|   | 220122                          | Included     | 0         | 12/23/2022      | \$0        | -99.00                 |                   |
|   | 220123                          | Included     | 0         | 12/22/2022      | \$315,000  | 0.00                   |                   |
|   | 220124                          | Included     | 0         | 12/27/2022      | \$0        | -99.00                 |                   |
|   | 230034                          | Included     | 0         | 1/18/2023       | \$0        | -99.00                 |                   |
|   | 230035                          | Included     | 0         | 12/29/2022      | \$0        | -99.00                 |                   |
|   | 230036                          | Included     | 0         | 2/9/2023        | \$0        | -99.00                 |                   |
|   | 230037                          | Included     | 0         | 3/15/2023       | \$0        | -99.00                 |                   |
|   | 230038                          | Included     | 0         | 3/15/2023       | \$0        | -99.00                 |                   |
|   | 230039                          | Included     | 0         | 3/15/2023       | \$0        | -99.00                 |                   |
|   | 230040                          | Included     | 0         | 3/10/2023       | \$0        | -99.00                 |                   |
|   | 230041                          | Included     | 0         | 3/10/2023       | \$0        | -99.00                 |                   |
|   | Showing page 1 of 5 with 123 to | tal records  |           |                 | Dage       | Size 25 M First Drav 1 | 2 2 4 5 Novt Last |

The dropdown below allows you to see unverified sales (your work queue) and verified sales. Switching to verified sales will allow you to release sales to DOR.

Sales Table

Help

### CATALIS 🛸 What is in a Sale

- The sale contains four (tabs) with different information
  - Overview: The sales overview screen shows a combination of data
    - PT-55 ROD Data
    - PIE Data for the parcel(s) involved in the sale
    - PT-55 DOE Data (Validated Sales information)
  - Properties: Controls the PIE records associated with the sale
  - Attachments: Documents or other information attached by users
  - Questions: Message board interface for State and DOE to discuss sale

## CATALIS 🛸 What is in a Sale

Overview Properties Attachments Questions

|                                        |                                        |                                |                       |                  | Submit      |
|----------------------------------------|----------------------------------------|--------------------------------|-----------------------|------------------|-------------|
|                                        |                                        |                                |                       |                  | Verify Sale |
| 5 Register Data                        |                                        | Verification                   |                       |                  |             |
| Seq                                    | 230060                                 |                                | Source Data           | PT-55 DOE Values |             |
| Document                               | 066-634                                | Ratio                          | 134.72%               | 130.95%          |             |
| nstrument Date                         | 3/31/2023                              | Sale Price                     | \$434,000             | \$434,000        |             |
| Recording Date                         | 4/6/2023                               | Assessed Value                 | \$584,695             | \$568,342        |             |
| Deed Exemption Code                    | Exempt-Incorrect Format Given          | PY Listed Value                | \$581,897             | \$0              |             |
|                                        |                                        | Reject Codes                   | Included              | Included         |             |
| Buyer                                  | DEBRA BORMANN SURVIVOR'S TRUST         | Classification                 | А                     | А                |             |
| Mailing                                | 39261 265TH. ST.                       |                                |                       |                  |             |
|                                        | STICKNEY, SD 57375                     | Land Value                     | \$584,695             | \$568,342        |             |
| Seller                                 | DELTON BORMANN FAMILY TRUST            | Improvement Value              | \$0                   | \$0              |             |
| Mailing                                | 39261 265TH ST.<br>STICKNEY, SD 57375  | Acreage                        |                       |                  |             |
| Property Address                       |                                        | Local Commont                  |                       | D BY REALTOR     |             |
|                                        |                                        | Local comment                  | 0,99 GOOD SALE OFFERE | DEFREATION       |             |
| R Property Information Exchange D      | ata                                    |                                |                       |                  |             |
| State PID                              | 46003-8- 0- 6- 102-66 -1-0- View Map 🖸 |                                |                       |                  |             |
| Local PID                              | 8- 0- 6- 102-66 -1-0-                  |                                |                       |                  |             |
| Cat Code                               |                                        |                                |                       |                  |             |
| Assessed Value                         | \$18,993                               |                                |                       |                  |             |
| 0                                      | \$18,839                               |                                |                       |                  |             |
| Acreage (PY)                           | 14.00 (14.00)                          |                                |                       |                  |             |
| Situs                                  |                                        |                                |                       |                  |             |
| Mailing                                |                                        |                                |                       |                  |             |
| Owner                                  | MICHAEL A HANTEN & MARK D HANTEN       |                                |                       |                  |             |
| Legal                                  | LOT 1 & 7 IN NE1/4 6-102-66            |                                |                       |                  |             |
| *Multi-Parcel sale. See Properties tab | for details.                           | Verified by County User   9/12 | 2/2023                |                  |             |

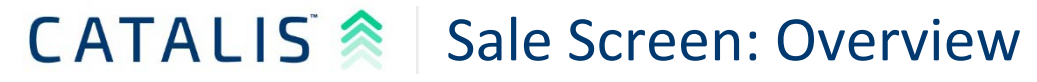

 Overview
 Properties
 Attachments
 Questions

 Sale Elements
 PT-55 Register Data
 Verification

 Seq
 230060
 Ratio

46003-8- 0- 6- 102-66 -1-0- View Map

MICHAEL A HANTEN & MARK D HANTEN

LOT 1 & 7 IN NE1/4 6-102-66

8-0-6-102-66-1-0-

\$18,993

\$18,839

14.00 (14.00)

| Instrument Date     | 3/31/2023                      |
|---------------------|--------------------------------|
| Recording Date      | 4/6/2023                       |
| Deed Exemption Code | Exempt-Incorrect Format Given  |
| _                   |                                |
| Buyer               | DEBRA BORMANN SURVIVOR'S TRUST |
| Mailing             | 39261 265TH. ST.               |
|                     | STICKNEY, SD 57375             |
| Seller              | DELTON BORMANN FAMILY TRUST    |
| Mailing             | 39261 265TH ST.                |
|                     | STICKNEY, SD 57375             |
|                     |                                |

Verify Sale Source Data PT-55 DOE Values 134.72% 130.95% Sale Price \$434.000 \$434.000 Assessed Value \$584,695 \$568,342 PY Listed Value \$581.897 \$0 Reject Codes Included Included Classification А Α Land Value \$584,695 \$568,342 Improvement Value \$0 \$0 Acreage

Local Comment

0,99 GOOD SALE OFFERED BY REALTOR

| 0   | A  | - |
|-----|----|---|
| - > | ιu | s |

Acreage (PY)

0

State PID

Local PID

Cat Code Assessed Value

Property Address

DOR Property Information Exchange Data

Mailing

Owner

Legal
"Multi-Parcel sale. See Properties tab for details.

Verified by County User | 9/12/2023

 $\checkmark$ 

Submit

## CATALIS 🛸 Sale Screen: Overview

Overview Properties Attachments Questions

#### PT-55 Register Data

| 55 Register Data    |                                |
|---------------------|--------------------------------|
| 0.0                 | 220060                         |
| seq                 | 250000                         |
| Document            | 066-634                        |
| Instrument Date     | 3/31/2023                      |
| Recording Date      | 4/6/2023                       |
| Deed Exemption Code | Exempt-Incorrect Format Given  |
|                     |                                |
| Buyer               | DEBRA BORMANN SURVIVOR'S TRUST |
| Mailing             | 39261 265TH. ST.               |
|                     | STICKNEY, SD 57375             |
| Seller              | DELTON BORMANN FAMILY TRUST    |
| Mailing             | 39261 265TH ST.                |
|                     | STICKNEY, SD 57375             |
| Property Address    |                                |

|                   |                       |                  | Submit      | <b>~</b> |
|-------------------|-----------------------|------------------|-------------|----------|
|                   |                       |                  | Verify Sale | >        |
| Verification      |                       |                  |             |          |
|                   | Source Data           | PT-55 DOE Values |             |          |
| Ratio             | 134.72%               | 130.95%          |             |          |
| Sale Price        | \$434,000             | \$434,000        |             |          |
| Assessed Value    | \$584,695             | \$568,342        |             |          |
| PY Listed Value   | \$581,897             | \$0              |             |          |
| Reject Codes      | Included              | Included         |             |          |
| Classification    | А                     | А                |             |          |
| Land Value        | \$584,695             | \$568,342        |             |          |
| Improvement Value | \$0                   | \$0              |             |          |
| Acreage           |                       |                  |             |          |
| Local Comment     | 0,99 GOOD SALE OFFERE | D BY REALTOR     |             |          |

DOR Property Information Exchange Data

\*Multi-Parcel sale. See Properties tab for details.

| State PID      | <u>46003-8- 0- 6- 102-66 -1-0-</u> View Map 【 |
|----------------|-----------------------------------------------|
| Local PID      | 8- 0- 6- 102-66 -1-0-                         |
| Cat Code       |                                               |
| Assessed Value | \$18,993                                      |
| 0              | \$18,839                                      |
| Acreage (PY)   | 14.00 (14.00)                                 |
| Situs          |                                               |
| Mailing        |                                               |
| Owner          | MICHAEL A HANTEN & MARK D HANTEN              |
| Legal          | LOT 1 & 7 IN NE1/4 6-102-66                   |
|                |                                               |

## CATALIS 🛸 Sale Screen: Overview

Overview Properties Attachments Questions

| Control         Control           rt Date         310,023           rg Date         46,023           emption Code         Beenpt-incorrect Format Given           DEBRA BORMANN SURVOYOR'S TRUST         Sale Price           3261 Safti STI, STI, STI, STI, STI, STI, STI, STI,                                                                                                    |                                            |                                      |                                |                       |                  |             |
|----------------------------------------------------------------------------------------------------|--------------------------------------------|--------------------------------------|--------------------------------|-----------------------|------------------|-------------|
| Netroduce           ster Date         200-           nent         066-634           nent Date         3/1/2023           xemption Code         Exempt-Incorrect Format Given           y         DEBRA BORMANN SUKVIVOR'S TRUST           39261 20511. F.T.         Stafe Price           39261 20511. F.T.         Stafe Codes           39261 20511. F.T.         Stafe Codes           39261 20511. F.T.         Stafe Codes           100 Viet Walue         Stafe App           2010 Viet Work Not STRUST         Stafe App           39261 20511. F.T.         Stafe App           Tyrintomation Exclosinge Data         Viet Value           try Intomation Exclosinge Data         Stafe App           try Intomation Exclosinge Data         Stafe App           try Intomation Exclosinge Data         Stafe App           try Intomation Exclosinge Data         Stafe App           try Intomation Exclosinge Data         Stafe App           try Intomation Exclosinge Data         Stafe App           try Intomation Exclosinge Data         Stafe App           try Intomation Exclosinge Data         Stafe App           try Intomation Exclosinge Data         Stafe App           try Intomation Exclosinge Data         Stafe Ap                                                      |                                            |                                      |                                |                       |                  | Submit      |
| Vertication           inter to base         200607           inter to base         200607           inter to base         200720           inter to base         2007200<                                                                                                    |                                            |                                      |                                |                       |                  | Verify Sale |
| Space         Space Data         Space Data         Space Data         Space Data           10000         066-634         341/234         3095%         3095%           10000         4/9/2023         Sale Price         S58,493         356,332           10000         DEBRA BORMANN SURVIVOR'S TRUST         S58,493         S58,493         S58,493           10000         DEBRA BORMANN SURVIVOR'S TRUST         Sinder Trice         S58,495         S58,495           100000         DEBRA BORMANN SURVIVOR'S TRUST         Included         Included         Included           1000000         DEBRA BORMANN SURVIVOR'S TRUST         Sinder Trice         Sinder Trice         Sinder Trice           1000000         DEITON BORMANN FAMILY TRUST         Sinder Trice         Sinder Trice         Sinder Trice           1010000         45003-8-0-6-102-66-1-0-         Sinder Trice         Sinder Trice         Sinder Trice           1010000         Sinder Sinder         Sinder Sinder         Sinder Trice         Sinder Trice           1010000         Sinder Sinder         Sinder Trice         Sinder Trice         Sinder Trice           1010000         Sinder Sinder         Sinder Trice         Sinder Trice         Sinder Trice           1010000         Sinder Sinder | Register Data                              |                                      | Verification                   |                       |                  |             |
| nent to 066-634       Ratio       134.72%       30395%         nent to the       3/31/2023       Sale Price       \$43.000       \$43.000         seemption Code       Evempti-incorrect. Format Given       \$48.695       \$56.8342         p       DEBRA BORMANN SURVIVOR'S TRUST       \$36.8164       Included       Included         g       Strick NEY, 5D 57375       DELTON BORMANN TAULIV TRUST       \$58.695       \$568.342         p       DETON BORMANN SURVIVOR'S TRUST       \$36.8164       Included       Included         g       Strick NEY, 5D 57375       DELTON BORMANN TRUST       \$58.692       \$568.342         p/       Included       \$58.695       \$568.342         improvement Value       \$20       \$20       \$20         g       Af0031-8-D-6-102-66-1-0-       \$58.993       \$568.342         g       188.99       Included       0,99 GOOD SALE OFFERED BY REALTOR         g       Included       \$18.893       Included       Included         g       Included       \$18.893       Included       Included         g       Included       Included       Included       Included         g       Included       Included       Included       Included                                                                                                    | ea                                         | 230060                               |                                | Source Data           | PT-55 DOE Values |             |
| nem to Date       3/31/2023         ling Date       4/6/2023         seemption Code       Exemptinon correct Format Given         DEBRA BORMANN SURVIVOR'S TRUST       \$58,8695         3/201 325TH sT.       STICKIVEY, SD 57375         DELTON BORMANN FAMILY TRUST       \$588,695         9       DEGRA BORMANN FAMILY TRUST         9       DEGRA BORMANN FAMILY TRUST         9       DEGRA BORMANN FAMILY TRUST         9       DEGRA BORMANN FAMILY TRUST         9       DEGRA BORMANN FAMILY TRUST         9       DEGRA BORMAN SURVIVOR'S TRUST         9       DEGRA BORMANN FAMILY TRUST         9       DEGRA BORMAN SURVIVOR'S TRUST         9       DEGRA BORMANN FAMILY TRUST         10       80001-80-0-6-102-66-1-0-         40       80001-80-0-6-102-66-1-0-         6e       Casification         10       80001-80-0-6-102-66-1-0-         6e       S18,839         10       80001-80-0-6-102-66-1-0-         6e       S18,839         10       14.00 (14.00)         10       MICHAEL A HANTEN & MARK D HANTEN         LOT 1 & 7.1 N NE1/4 6-102-66       Verfield by County User [9/12/2023                                                                                                    | Jocument                                   | 066-634                              | Ratio                          | 134.72%               | 130.95%          |             |
| ting Date 4/6/203   texemption Code Evempti-incorrect Format Given     DEERA BORMANN SURVIVOR'S TRUST   39261 265TH-51:   39261 265TH-52:   STICKIVEY, SD 57375   DELTON BORMANN FAMILY TRUST   9 PLE Data   tr/   10   46003-8-0-6-102-66-1-0-   de   11   12   13   14001400   14001400   10   46003-8-0-6-102-66-1-0-   10   46003-8-0-6-102-66-1-0-   11   11   12   13   14   15   15   15   15   16   17   18   19   10   10   10   10   10   10   10   10   11   12   12   13   13   14   15   15   15   15   15   16   17   18   19   10   10   10   10   10   10   10   10   10   11   12   12   12   13   14   15   15   15   16   16 </td <td>nstrument Date</td> <td>3/31/2023</td> <td>Sale Price</td> <td>\$434,000</td> <td>\$434,000</td> <td></td>                                                                                                    | nstrument Date                             | 3/31/2023                            | Sale Price                     | \$434,000             | \$434,000        |             |
| beemption Code Exemption Code Exemption Code SS81,897 \$0     DEBRA BORMANN SURVIVOR'S TRUST 39261 265TH, ST. STICKNEY, SD 57375 DEUTON BORMANN FAMILU'T RUST  A A   0 PIE Data SS84,695 SS68,342   try  Careage    try information Exchange Data 6 (P') S18,899 e (P') MICHAEL A HANTEN & MARK D HANTEN LIT N NET/4 6-102-66 Yor inferi by County User   9/12/2023 Verfied by County User   9/12/2023                                                                                                    | lecording Date                             | 4/6/2023                             | Assessed Value                 | \$584,695             | \$568,342        |             |
| Beter A BORMANN SURVIVOR'S TRUST   32261 2657H.ST.   32261 2657H.ST.   DELTON BORMANN FAMILY TRUST   DELTON BORMANN FAMILY TRUST   DELTON BORMANN FAMILY TRUST   DELTON BORMANN SURVIVOR'S TRUST   DELTON BORMANN FAMILY TRUST   DELTON BORMANN FAMILY TRUST   DELTON BORMANN FAMILY TRUST   DELTON BORMANN FAMILY TRUST   DELTON BORMANN FAMILY TRUST   DELTON BORMANN FAMILY TRUST   DELTON BORMANN FAMILY TRUST   TO   46003-8-0-6-102-66-1-0-   de   UCH ABEL A HANTEN & MARK D HANTEN   10   10   10   10   10   45003-8-0-6-102-66-1-0-   10   10   46003-8-0-6-102-66-1-0-   10   10   10   10   10   11   12   12   12   12   12   13   14.00 (14.00)   14.00 (14.00)   15   15   15   15   15   15   15   15   15   15   15   15   15   15   15   15   15   15   15   15   15   15   15   15   15   15   15   15                                                                                                    | eed Exemption Code                         | Exempt-Incorrect Format Given        | PY Listed Value                | \$581,897             | \$0              |             |
| g 39261 265TH. ST.<br>STICKNY, SD 57375<br>DELTON BORMANN FAMILY TRUST   g PEBA3   bLID BORMANN FAMILY TRUST   g PEBD3   t// A   (Pi E D312 (Arreage Lind Value 3000 SALE OFFERED BY REALTOR Lind Value 3000 SALE OFFERED BY REALTOR Lind Value 100 46003-80-0-6-102-66-1-0- 4e 40 Value 518,839 e (PY) 14.00 (14.00) MICHAEL A HANTEN & MARK D HANTEN LOT 1 & 7 IN NE1/4 6-102-66 Verted sub. See Properties tub for detex: Verted sub. See Properties tub for detex: Verted sub. See Properties tub for detex: Verted sub. See Properties tub for detex: Verted sub. See Properties tub for detex: Verted sub. See Properties tub for detex: Verted sub. See Properties tub for detex: Verted sub. See Properties tub for detex: Verted sub. See Properties tub for detex: Verted sub. See Properties tub for detex: Verted sub. See Properties tub for detex: Vertifed by County User   9/12/2023                                                                                                    |                                            |                                      | Reject Codes                   | Included              | Included         |             |
| g       39261 265TH, ST,<br>STICKNEY, SD 57375         DELTON BORMANN FAMILY TRUST         PIE Data         t//         t//         rty Information Exchange Data         t//         trug         d6003:8:0:0:6:102:66:1:0: View Map [2]         10       46003:8:0:0:6:102:66:1:0: View Map [2]         10       46003:8:0:0:6:102:66:1:0: View Map [2]         10       8:0:0:6:102:66:1:0: View Map [2]         10       8:0:0:1:0:0:0:0:0:0:0:0:0:0:0:0:0:0:0:0:                                                                                                    | uyer                                       | DEBRA BORMANN SURVIVOR'S TRUST       | Classification                 | A                     | А                |             |
| STICKNEY, 50 57375       Land Value       \$584,695       \$568,342         g       PIE Data       Improvement Value       \$0       \$0         y'                                                                                                    | /lailing                                   | 39261 265TH. ST.                     |                                |                       |                  |             |
| DELTON BORMANN FAMILY TRUST         Improvement Value         \$0         \$0           9         PIE Data         Acreage         Acreage         Cal Comment         0,99 GOOD SALE OFFERED BY REALTOR           10         46003-8-0-6-102-66-1-0- View Map [2]         0         9         GOOD SALE OFFERED BY REALTOR           10         46003-8-0-6-102-66-1-0- View Map [2]         0         0,99 GOOD SALE OFFERED BY REALTOR           10         46003-8-0-6-102-66-1-0- View Map [2]         0         0           10         45003-8-0-6-102-66-1-0- View Map [2]         0         0           10         8-0-6-102-66-1-0- View Map [2]         0         0           10         8-0-6-102-66-1-0- View Map [2]         0         0           10         8-0-6-102-66-1-0- View Map [2]         0         0           10         8-0-6-102-66-1-0- View Map [2]         0         0           10         8-0-6-102-66-1-0- View Map [2]         0         0           10         9         0         0         0           10         14.00 (14.00)         1         1         1           10         11 A 7 IN NE1/4 6-102-66         Verified by County User [9/12/2023         Verified by County User [9/12/2023                                                                     |                                            | STICKNEY, SD 57375                   | Land Value                     | \$584,695             | \$568,342        |             |
| PIE Data           tv/         Arreage           tv/         O.99 GOOD SALE OFFERED BY REALTOR           Local Comment         0.99 GOOD SALE OFFERED BY REALTOR                                                                                                    | eller                                      | DELTON BORMANN FAMILY TRUST          | Improvement Value              | \$0                   | \$0              |             |
| ty /       0,99 GOOD SALE OFFERED BY REALTOR         virp       46003-8-0-6-102-66-1-0- View Map C         virp       8-0-6-102-66-1-0-         de       10         virp       518,993         s18,839       1400 (14.00)         g       MICHAEL A HANTEN & MARK D HANTEN<br>LOT 1 & 7 IN NE1/4 6-102-66         varcel sole. See Properties tob for details.       Verified by County User   9/12/2023                                                                                                    | Aailing                                    | PIE Data                             | Acreage                        |                       |                  |             |
| arty Information Exchange Data         ND       46003-8-0-6-102-66-1-0- View Map C         ND       8-0-6-102-66-1-0-         de       10         ed Value       \$18,993         \$18,839       \$18,839         ie (PY)       14.00 (14.00)         J       MICHAEL A HANTEN & MARK D HANTEN         LOT 1 & 7 IN NE1/4 6-102-66       Verified by County User   9/12/2023                                                                                                    | roperty /                                  |                                      | Local Comment                  | 0,99 GOOD SALE OFFERE | D BY REALTOR     |             |
| ND       46003-8- 0-6 - 102-66 - 1-0- View Map [2]         ND       8- 0-6 - 102-66 - 1-0-         de       10         ed Value       \$18,993         \$18,839       \$18,839         ie (PY)       14.00 (14.00)         g       Image: See Properties tab for detaits.         Varcel sole. See Properties tab for detaits.       Verified by County User   9/12/2023                                                                                                    | Property Information Exchange              | - Data                               |                                |                       |                  |             |
| ND       46003-8- 0- 6-102-66-1-0- View Map [2]         de                                                                                                    |                                            |                                      |                                |                       |                  |             |
| ID       8-0-6-102-66-1-0-         de       518,993         s18,839       518,839         je (PY)       14.00 (14.00)         junchaela Hanten & MARK D HANTEN<br>LOT 1 & 7 IN NE1/4 6-102-66         varcel sole. See Properties tab for details.       Verified by County User   9/12/2023                                                                                                    | tate PID                                   | 46003-8- 0- 6- 102-66 -1-0- View Map |                                |                       |                  |             |
| ed Value     \$18,993       \$18,839       je (PY)       14.00 (14.00)       J       MICHAELA HANTEN & MARK D HANTEN<br>LOT 1 & 7 IN NE1/4 6-102-66       'arcel sole. See Properties tab for details:     Verified by County User   9/12/2023                                                                                                    | ocal PID                                   | 8- 0- 6- 102-66 -1-0-                |                                |                       |                  |             |
| s18,839<br>je (PY) 14.00 (14.00)<br>MICHAEL A HANTEN & MARK D HANTEN<br>LOT 1 & 7 IN NE1/4 6-102-66<br>'arcel sole. See Properties tab for details. Verified by County User   9/12/2023                                                                                                    | ssessed Value                              | \$19.002                             |                                |                       |                  |             |
| <pre>pe (PY) 14.00 (14.00)  g MICHAEL A HANTEN &amp; MARK D HANTEN LOT 1 &amp; 7 IN NE1/4 6-102-66 'arcel sole. See Properties tab for details.</pre>                                                                                                    |                                            | \$18,839                             |                                |                       |                  |             |
| MICHAEL A HANTEN & MARK D HANTEN<br>LOT 1 & 7 IN NE1/4 6-102-66<br>'arcel sole. See Properties tab for details. Verified by County User   9/12/2023                                                                                                    | creage (PV)                                | 14.00 (14.00)                        |                                |                       |                  |             |
| g<br>MICHAEL A HANTEN & MARK D HANTEN<br>LOT 1 & 7 IN NE1/4 6-102-66<br>'arcel sole. See Properties tab for details.<br>'arcel sole. See Properties tab for details.                                                                                                    | litus                                      |                                      |                                |                       |                  |             |
| MICHAEL A HANTEN & MARK D HANTEN LOT 1 & 7 IN NE1/4 6-102-66 Verified by County User   9/12/2023                                                                                                    | Aailing                                    |                                      |                                |                       |                  |             |
| LOT 1 & 7 IN NE1/4 6-102-66 Verified by County User   9/12/2023                                                                                                    | Jwner                                      | MICHAEL A HANTEN & MARK D HANTEN     |                                |                       |                  |             |
| Parcel sale. See Properties tab for details. Verified by County User   9/12/2023                                                                                                    | egal                                       | LOT 1 & 7 IN NE1/4 6-102-66          |                                |                       |                  |             |
|                                                                                                    | <u>Multi-Parcel sale. See Properties t</u> | ab for details.                      | Verified by County User   9/12 | /2023                 |                  |             |

#### **CATALIS** Sale Screen: Overview

Overview Properties Attachments Questions

|                                 |                                      |                   |                       |                  | Subm        |
|---------------------------------|--------------------------------------|-------------------|-----------------------|------------------|-------------|
|                                 |                                      |                   |                       |                  | Verify Sale |
| ster Data                       |                                      | Verification      |                       |                  |             |
|                                 | 220060                               |                   | Source Data           | DT-55 DOE Values |             |
| cument                          | 066-634                              | Ratio             | 134 72%               | 120 05%          |             |
| strument Date                   | 3/31/2023                            | Sale Price        | \$434.000             | \$434,000        |             |
| ecording Date                   | 4/6/2023                             | Assessed Value    | \$584.695             | \$568.342        |             |
| eed Exemption Code              | Exempt-Incorrect Format Given        | PV Listed Value   | \$581,897             | \$0              |             |
| eu Exemption couc               | Exclupe incorrect format ower        | Reject Codes      | Included              | Included         |             |
| IVer                            | DEBRA BORMANN SURVIVOR'S TRUST       | Classification    | ٨                     | ٨                |             |
| Aailing                         | 30261 265TH ST                       | classification    | 0                     | C C              |             |
| anng                            | STICKNEY, SD 57375                   | Land Value        | \$584.695             | \$568 342        |             |
| eller                           | DELTON BORMANN FAMILY TRUST          | Improvement Value | \$0                   | \$0              |             |
| failing                         | 39261 265TH ST.                      | Acreage           | <b>*</b> *            |                  |             |
|                                 | STICKNEY, SD 57375                   | -                 |                       |                  |             |
| roperty Address                 |                                      | Local Comment     | 0,99 GOOD SALE OFFERE | D BY REALTOR     |             |
| Property Information Exchange D | lata                                 |                   |                       |                  |             |
| ate PID                         | 46003-8- 0- 6- 102-66 -1-0- View Map | 6.                | le Verifierti         | 0.10             |             |
| ocal PID                        | 8- 0- 6- 102-66 -1-0-                | Sd                | ie vernicati          | on               |             |
| at Code                         |                                      |                   |                       |                  |             |
| ssessed Value                   | \$18,993                             |                   |                       |                  |             |
|                                 | \$18,839                             |                   |                       |                  |             |
| creage (PY)                     | 14.00 (14.00)                        |                   |                       |                  |             |
| tus                             |                                      |                   |                       |                  |             |
| lailing                         |                                      |                   |                       |                  |             |
| wner                            | MICHAEL A HANTEN & MARK D HANTEN     |                   |                       |                  |             |
| egal                            | LOT 1 & 7 IN NE1/4 6-102-66          |                   |                       |                  |             |
|                                 |                                      |                   |                       |                  |             |

## CATALIS 🛸 Sale Screen: Overview

Overview Properties Attachments Questions

PT-55 Register Data

|                   | Con                   | trols -          | Submit<br>Verify Sale |
|-------------------|-----------------------|------------------|-----------------------|
| rification        |                       |                  |                       |
|                   | Source Data           | PT-55 DOE Values |                       |
| Ratio             | 134.72%               | 130.95%          |                       |
| Sale Price        | \$434,000             | \$434,000        |                       |
| Assessed Value    | \$584,695             | \$568,342        |                       |
| PY Listed Value   | \$581,897             | \$0              |                       |
| Reject Codes      | Included              | Included         |                       |
| Classification    | А                     | А                |                       |
| Land Value        | \$584,695             | \$568,342        |                       |
| Improvement Value | \$0                   | \$0              |                       |
| Acreage           |                       |                  |                       |
| Local Comment     | 0.99 GOOD SALE OFFERE | D BY REALTOR     |                       |

| eq                  | 230060                         |
|---------------------|--------------------------------|
| Document            | 066-634                        |
| nstrument Date      | 3/31/2023                      |
| Recording Date      | 4/6/2023                       |
| Deed Exemption Code | Exempt-Incorrect Format Given  |
|                     |                                |
| Buyer               | DEBRA BORMANN SURVIVOR'S TRUST |
| Mailing             | 39261 265TH. ST.               |
|                     | STICKNEY, SD 57375             |
| Seller              | DELTON BORMANN FAMILY TRUST    |
| Mailing             | 39261 265TH ST.                |
|                     | STICKNEY, SD 57375             |
|                     |                                |

DOR Property Information Exchange Data

| State PID                                           | <u>46003-8- 0- 6- 102-66 -1-0-</u> View Map  🖸 |
|-----------------------------------------------------|------------------------------------------------|
| Local PID                                           | 8- 0- 6- 102-66 -1-0-                          |
| Cat Code                                            |                                                |
| Assessed Value                                      | \$18,993                                       |
| 0                                                   | \$18,839                                       |
| Acreage (PY)                                        | 14.00 (14.00)                                  |
| Situs                                               |                                                |
| Mailing                                             |                                                |
| Owner                                               | MICHAEL A HANTEN & MARK D HANTEN               |
| Legal                                               | LOT 1 & 7 IN NE1/4 6-102-66                    |
| *Multi-Parcel sale. See Properties tab for details. |                                                |

 $\checkmark$ 

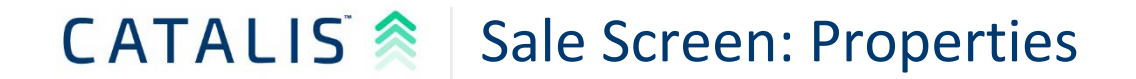

| Aurora (20               | 23) / Sales / Properties        |                                |       |                                     |                                                                            |           |           |
|--------------------------|---------------------------------|--------------------------------|-------|-------------------------------------|----------------------------------------------------------------------------|-----------|-----------|
| Overview                 | Properties Attachments          | Questions                      |       |                                     |                                                                            |           |           |
| Propertie                | s (Buyer: TOM J. SCOTT, Seller: | PATRICIA A. KNIGGE, Address: ) |       |                                     |                                                                            |           |           |
|                          | Add Property                    |                                |       |                                     |                                                                            | Reports 🔹 | •         |
|                          | State PID                       | Parcel ID                      | Situs | Owner                               | Legal                                                                      | Value PY  | Value     |
| ~                        | 31- 101- 1- 40-0-00001          | 31- 101- 1- 40-0-00001         |       | LYNN A ANDERSON & JOLENE M ANDERSON | LOTS 1 & 2 & E 20' LOT 3 BLK 4 ORIGINAL ADDITION TO THE CITY OF PLANKINTON | \$293,300 | \$293,300 |
| Showing 1                | I to 1 of 1 rows                |                                |       |                                     |                                                                            |           |           |
| Total PY:<br>Total: \$29 | \$293,300<br>93,300             |                                |       |                                     |                                                                            |           |           |

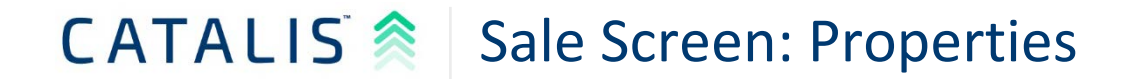

| Aurora (202 | 3) / Sales / Properties              |                                         |             |                                  |                                     |           |           |
|-------------|--------------------------------------|-----------------------------------------|-------------|----------------------------------|-------------------------------------|-----------|-----------|
| Overview    | Properties Attachments Question      | ns                                      |             |                                  |                                     |           |           |
| Properties  | (Buyer: DEBRA BORMANN SURVIVOR'S TRU | UST, Seller: DELTON BORMANN FAMILY TRUS | T, Address: | )                                |                                     |           |           |
|             | Add Property                         |                                         |             |                                  |                                     | Report    | 5 🔻       |
|             | State PID                            | Parcel ID                               | Situs       | Owner                            | Legal                               | Value PY  | Value     |
| ~           | 8- 0- 6- 102-66 -1-0-                | 8- 0- 6- 102-66 -1-0-                   |             | MICHAEL A HANTEN & MARK D HANTEN | LOT 1 & 7 IN NE1/4 6-102-66         | \$18,839  | \$18,993  |
| ~           | 8- 0- 6- 102-66 -2-0-                | 8- 0- 6- 102-66 -2-0-                   |             | MICHAEL A HANTEN & MARK D HANTEN | LOT 2, 3 & 4 & SE1/4 NW1/4 6-102-66 | \$307,598 | \$309,184 |
| ~           | 8- 0- 6- 102-66 -3-0-00001           | 8- 0- 6- 102-66 -3-0-00001              |             | MICHAEL A HANTEN & MARK D HANTEN | LOT 5, 6, 8 & 9 IN SW1/4 6-102-66   | \$255,460 | \$256,518 |
| Showing 1   | to 3 of 3 rows                       |                                         |             |                                  |                                     |           |           |

Multi Parcel Sales

Total: \$584,695

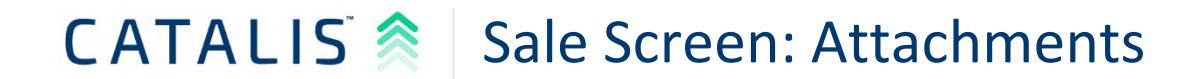

| Auro | ra (2023) / Sales / Properties                                                                      |                |               |       |          |             |  |  |
|------|----------------------------------------------------------------------------------------------------|----------------|---------------|-------|----------|-------------|--|--|
| Over | view Properties Attachm                                                                             | ents Questions |               |       |          |             |  |  |
| Atta | .ttachments (Buyer: DEBRA BORMANN SURVIVOR'S TRUST, Seller: DELTON BORMANN FAMILY TRUST, Address: ) |                |               |       |          |             |  |  |
|      | Add Attachment Reports 👻                                                                            |                |               |       |          |             |  |  |
|      | Name                                                                                                | Туре           | Document Date | Notes | Uploaded | Uploaded By |  |  |
|      | No matching records found                                                                           |                |               |       |          |             |  |  |
|      |                                                                                                    |                |               |       |          |             |  |  |

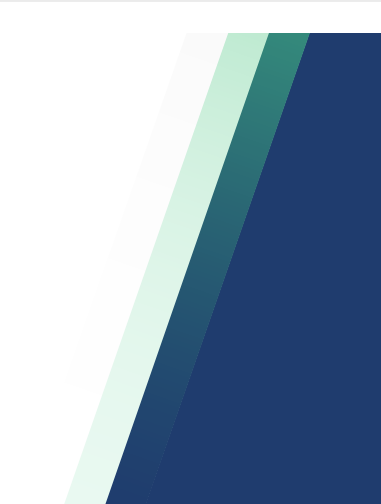

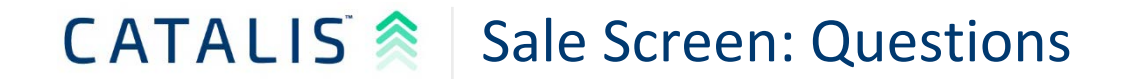

| Aurora (2023) / Sales / Questions |                                                  |                     |   |           |
|-----------------------------------|--------------------------------------------------|---------------------|---|-----------|
| Overview Properties Attach        | Questions                                        |                     |   |           |
| Questions (Buyer: DEBRA BORMAN    | N SURVIVOR'S TRUST, Seller: DELTON BORMANN FAMIL | Y TRUST, Address: ) |   |           |
| New Question                      | Release Questions                                | *                   | ( | Reports 💌 |
|                                   |                                                  |                     | - |           |

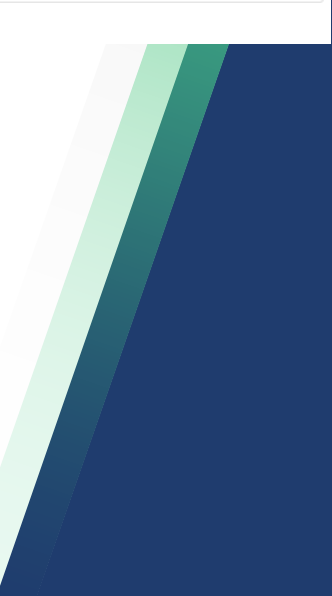

## CATALIS 🛸 New Process

- I know, this is a lot to digest....
- This was just the background information
- The process you follow is simple
  - Load PT-55 DOE File
  - Release Verified Sales

## CATALIS 🛸 New Process

- I know, this is a lot to digest....
- This was just the background information
- The process you follow is simple
  - Load PT-55 DOE File
  - Release Verified Sales

#### **CATALIS** Login and go to Sale Index

#### Davison / Ratios / Sales

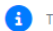

The dropdown below allows you to see unverified sales (your work queue) and verified sales. Switching to verified sales will allow you to release sales to DOR.

| Unverified | ~                                |                               |                                     |                                | Upload Reports            | •                             |          |
|------------|----------------------------------|-------------------------------|-------------------------------------|--------------------------------|---------------------------|-------------------------------|----------|
| Seq        | <ul> <li>Verification</li> </ul> | <ul> <li>Questions</li> </ul> | <ul> <li>Instrument Date</li> </ul> | <ul> <li>Sale Price</li> </ul> | <ul> <li>Ratio</li> </ul> | <ul> <li>State PID</li> </ul> | <u>ـ</u> |
|            |                                  |                               |                                     |                                |                           |                               |          |
| 220910     | Included                         | 0                             | 12/6/2022                           | \$0                            | -99.00                    |                               |          |
| 220911     | Included                         | 0                             | 12/6/2022                           | \$175,000                      | 0.00                      |                               |          |
| 220912     | Included                         | 0                             | 7/25/2020                           | \$124,500                      | 0.00                      |                               |          |
| 220913     | Included                         | 0                             | 11/30/2022                          | \$0                            | -99.00                    |                               | _        |
| 220914     | Included                         | 0                             | 12/1/2022                           | \$424,000                      | 0.00                      |                               | _        |
| 220915     | Included                         | 0                             | 11/10/2022                          | \$0                            | -99.00                    |                               | _        |
| 220916     | Included                         | 0                             | 12/8/2022                           | \$120,000                      | 0.00                      |                               | _        |
| 220917     | Included                         | 0                             | 12/8/2022                           | \$0                            | -99.00                    |                               |          |
| 220918     | Included                         | 0                             | 12/8/2022                           | \$0                            | -99.00                    |                               | _        |
| 220919     | Included                         | 0                             | 12/8/2022                           | \$55,000                       | 0.00                      |                               |          |
| 220920     | Included                         | 0                             | 12/6/2022                           | \$16,000                       | 0.00                      |                               |          |
| 220921     | Included                         | 0                             | 12/9/2022                           | \$4,000                        | 0.00                      |                               | _        |
| 220922     | Included                         | 0                             | 11/16/2022                          | \$0                            | -99.00                    |                               |          |
| 220923     | Included                         | 0                             | 12/5/2022                           | \$115,000                      | 0.00                      |                               |          |
| 220924     | Included                         | 0                             | 12/16/2022                          | \$0                            | -99.00                    |                               |          |
| 220925     | Included                         | 0                             | 12/16/2022                          | \$0                            | -99.00                    |                               |          |
| 220926     | Included                         | 0                             | 12/16/2022                          | \$260,000                      | 0.00                      |                               |          |
| 220927     | Included                         | 0                             | 11/16/2022                          | \$136,500                      | 0.00                      |                               | •        |

Page Size 25 ✓ First Prev 3 4 5 6

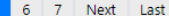

#### **CATALIS** Login and go to Sale Index

#### Davison / Ratios / Sales

1

The dropdown below allows you to see unverified sales (your work queue) and verified sales. Switching to verified sales will allow you to release sales to DOR.

| eq    | <ul> <li>Verification</li> </ul> | <ul> <li>Questions</li> </ul> | <ul> <li>Instrument Date</li> </ul> | <ul> <li>Sale Price</li> </ul> | <ul> <li>Ratio</li> </ul> | <ul> <li>State PID</li> </ul> |
|-------|----------------------------------|-------------------------------|-------------------------------------|--------------------------------|---------------------------|-------------------------------|
|       |                                  |                               |                                     |                                |                           |                               |
| 20910 | Included                         | 0                             | 12/6/2022                           | \$0                            | -99.00                    |                               |
| 0911  | Included                         | 0                             | 12/6/2022                           | \$175,000                      | 0.00                      |                               |
| 0912  | Included                         | 0                             | 7/25/2020                           | \$124,500                      | 0.00                      |                               |
| 0913  | Included                         | 0                             | 11/30/2022                          | \$0                            | -99.00                    |                               |
| 0914  | Included                         | 0                             | 12/1/2022                           | \$424,000                      | 0.00                      |                               |
| 0915  | Included                         | 0                             | 11/10/2022                          | \$0                            | -99.00                    |                               |
| 0916  | Included                         | 0                             | 12/8/2022                           | \$120,000                      | 0.00                      |                               |
| 0917  | Included                         | 0                             | 12/8/2022                           | \$0                            | -99.00                    |                               |
| 0918  | Included                         | 0                             | 12/8/2022                           | \$0                            | -99.00                    |                               |
| 0919  | Included                         | 0                             | 12/8/2022                           | \$55,000                       | 0.00                      |                               |
| 0920  | Included                         | 0                             | 12/6/2022                           | \$16,000                       | 0.00                      |                               |
| 0921  | Included                         | 0                             | 12/9/2022                           | \$4,000                        | 0.00                      |                               |
| 0922  | Included                         | 0                             | 11/16/2022                          | \$0                            | -99.00                    |                               |
| 0923  | Included                         | 0                             | 12/5/2022                           | \$115,000                      | 0.00                      |                               |
| 0924  | Included                         | 0                             | 12/16/2022                          | \$0                            | -99.00                    |                               |
| 0925  | Included                         | 0                             | 12/16/2022                          | \$0                            | -99.00                    |                               |
| 0926  | Included                         | 0                             | 12/16/2022                          | \$260,000                      | 0.00                      |                               |
| 20927 | Included                         | 0                             | 11/16/2022                          | \$136,500                      | 0.00                      |                               |

Showing page 5 of 21 with 525 total records.

Page Size 25 Y First Prev 3 4 5 6 7 Next

Last

#### **CATALIS** Select Upload Button

#### Davison / Ratios / Sales

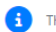

The dropdown below allows you to see unverified sales (your work queue) and verified sales. Switching to verified sales will allow you to release sales to DOR.

| Unverified                | ~                                | Acces                         | s to Upload B                       | Sutton -                       | Upload Reports            |                               |
|---------------------------|----------------------------------|-------------------------------|-------------------------------------|--------------------------------|---------------------------|-------------------------------|
| Seq                       | <ul> <li>Verification</li> </ul> | <ul> <li>Questions</li> </ul> | <ul> <li>Instrument Date</li> </ul> | <ul> <li>Sale Price</li> </ul> | <ul> <li>Ratio</li> </ul> | <ul> <li>State PID</li> </ul> |
|                           |                                  |                               |                                     |                                |                           |                               |
| 220910                    | Included                         | 0                             | 12/6/2022                           | \$0                            | -99.00                    |                               |
| 220911                    | Included                         | 0                             | 12/6/2022                           | \$175,000                      | 0.00                      |                               |
| 220912                    | Included                         | 0                             | 7/25/2020                           | \$124,500                      | 0.00                      |                               |
| 220913                    | Included                         | 0                             | 11/30/2022                          | \$0                            | -99.00                    |                               |
| 220914                    | Included                         | 0                             | 12/1/2022                           | \$424,000                      | 0.00                      |                               |
| 220915                    | Included                         | 0                             | 11/10/2022                          | \$0                            | -99.00                    |                               |
| 220916                    | Included                         | 0                             | 12/8/2022                           | \$120,000                      | 0.00                      |                               |
| 220917                    | Included                         | 0                             | 12/8/2022                           | \$0                            | -99.00                    |                               |
| 220918                    | Included                         | 0                             | 12/8/2022                           | \$0                            | -99.00                    |                               |
| 220919                    | Included                         | 0                             | 12/8/2022                           | \$55,000                       | 0.00                      |                               |
| 220920                    | Included                         | 0                             | 12/6/2022                           | \$16,000                       | 0.00                      |                               |
| 220921                    | Included                         | 0                             | 12/9/2022                           | \$4,000                        | 0.00                      |                               |
| 220922                    | Included                         | 0                             | 11/16/2022                          | \$0                            | -99.00                    |                               |
| 220923                    | Included                         | 0                             | 12/5/2022                           | \$115,000                      | 0.00                      |                               |
| 220924                    | Included                         | 0                             | 12/16/2022                          | \$0                            | -99.00                    |                               |
| 220925                    | Included                         | 0                             | 12/16/2022                          | \$0                            | -99.00                    |                               |
| 220926                    | Included                         | 0                             | 12/16/2022                          | \$260,000                      | 0.00                      |                               |
| 220927                    | Included                         | 0                             | 11/16/2022                          | \$136,500                      | 0.00                      |                               |
| Showing page 5 of 21 with | h 525 total records.             |                               |                                     |                                | Page Size 25 Y Firs       | t Prev 3 4 5 6 7 Next Las     |

Page Size 25 Y First Prev 3 4 6 7 Next

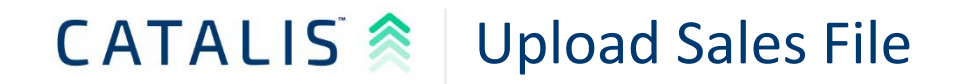

| Upload      |               |
|-------------|---------------|
| Upload Type |               |
| -Select-    | ~             |
| Upload File |               |
| Select file | Browse        |
|             |               |
|             | Cancel Upload |

| iload Type                           |   |      |
|--------------------------------------|---|------|
| -Select-                             | * |      |
| -Select-                             |   |      |
| PT-55 Director of Equalization (DOE) |   |      |
| Select file                          |   | Brow |

### CATALIS 🛸 Upload Sales File

- Uploads must meet required formats
- Uploads run on a five-5 minute loop

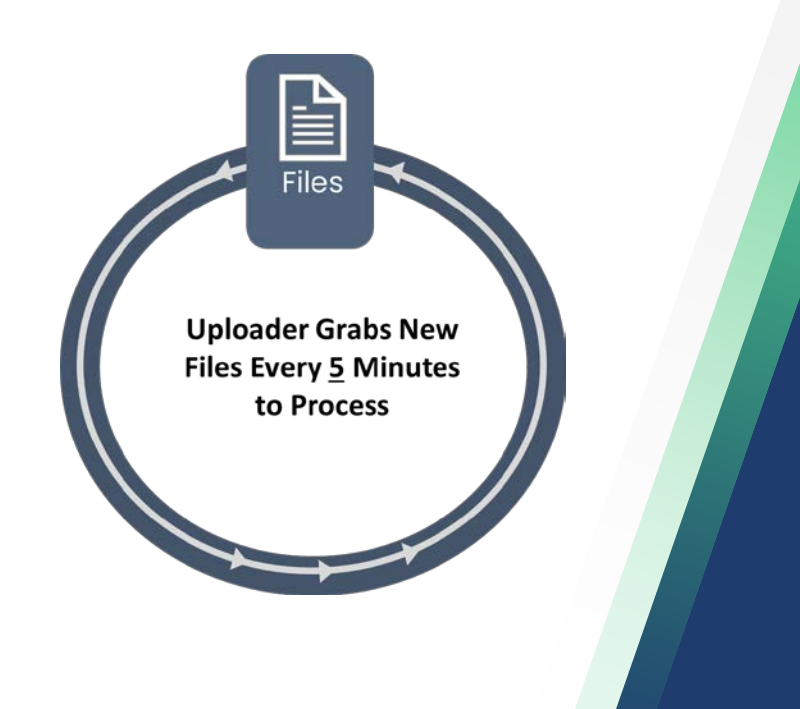

#### **CATALIS** Release Verified Sales

#### Aurora / Ratios / Sales

a The dropdown below allows you to see unverified sales (your work queue) and verified sales. Switching to verified sales will allow you to release sales to DOR.

| Verified | ~                      |           |                 | Release                        | Upload Reports | •                                |
|----------|------------------------|-----------|-----------------|--------------------------------|----------------|----------------------------------|
| Seq      | ▲ Verification         | Questions | Instrument Date | <ul> <li>Sale Price</li> </ul> | ▲ Ratio        | State PID                        |
| 230060   | Included               | 0         | 3/31/2023       | \$434,000                      | 1.31           | 46003-8- 0- 6- 102-66 -1-0-,4600 |
| 230061   | 99 - Other from Import | 0         | 4/5/2023        | \$30,000                       | 16.77          | 46003-1- 0- 23- 101-63 -2-0-     |
| 230062   | Included               | 0         | 1/1/2023        | \$74,500                       | 0.52           | 46003-33- 301- 18- 320-0-        |
| 230063   | 99 - Other from Import | 0         | 4/17/2023       | \$0                            | -99.00         | 46003-7- 0- 34- 102-65 -2-0-01   |
| 230064   | 99 - Other from Import | 0         | 4/14/2023       | \$120,000                      | 0.28           | 46003-32- 206- 1- 220-0-05       |
| 230065   | Included               | 0         | 4/6/2023        | \$6,500                        | 14.98          | 46003-32- 209- 10-3-00001,4      |
| 230066   | Included               | 0         | 4/5/2023        | \$0                            | -99.00         | 46003-31- 123- 150-0-            |
| 230067   | 99 - Other from Import | 0         | 4/5/2023        | \$0                            | -99.00         | 46003-17- 0- 11- 105-63 -4-0-    |
| 230069   | 99 - Other from Import | 0         | 4/20/2023       | \$0                            | -99.00         | 46003-1- 0- 23- 101-63 -2-0-     |
| 230070   | 99 - Other from Import | 0         | 4/24/2023       | \$0                            | -99.00         | 46003-31- 111- 1- 50-0-,46003    |
| 230071   | 99 - Other from Import | 0         | 4/25/2023       | \$8,000                        | 36.66          | 46003-31- 101- 1- 40-0-00001     |
|          |                        |           |                 |                                |                |                                  |

Showing page 1 of 1 with 11 total records.

Page Size 25 First Prev 1 Next Last

### **CATALIS** Release Verified Sales

| Test Server                                                                                   |                                  | A Confirmatio            | n                                                 |              |               |                                  |  |  |  |
|-----------------------------------------------------------------------------------------------|----------------------------------|--------------------------|---------------------------------------------------|--------------|---------------|----------------------------------|--|--|--|
| Aurora / Ratios / Sales The drapdown below allows you to see unverified sales (your work queu |                                  | 2                        |                                                   |              |               |                                  |  |  |  |
|                                                                                               |                                  | Are you sure you want to | Are you sure you want to release applicable sale? |              |               |                                  |  |  |  |
| Verified                                                                                      | ~                                | 2                        |                                                   | Release      | pload Reports | •                                |  |  |  |
| Seq                                                                                           | <ul> <li>Verification</li> </ul> | - Questions              | - Instrument Date                                 | - Sale Price | - Ratio       | - State PID -                    |  |  |  |
| 230060                                                                                        | Included                         | 0                        | 3/31/2023                                         | \$434,000    | 1.31          | 46003-8- 0- 6- 102-66 -1-0-,4600 |  |  |  |
| 230061                                                                                        | 99 - Other from Import           | 0                        | 4/5/2023                                          | \$30,000     | 16.77         | 46003-1- 0- 23- 101-63 -2-0-     |  |  |  |
| 230062                                                                                        | Included                         | 0                        | 1/1/2023                                          | \$74,500     | 0.52          | 46003-33- 301- 18- 320-0-        |  |  |  |
| 230063                                                                                        | 99 - Other from Import           | 0                        | 4/17/2023                                         | \$0          | -99.00        | 46003-7- 0- 34- 102-65 -2-0-01   |  |  |  |
| 230064                                                                                        | 99 - Other from Import           | 0                        | 4/14/2023                                         | \$120,000    | 0.28          | 46003-32- 206- 1- 220-0-05       |  |  |  |
| 230065                                                                                        | Included                         | 0                        | 4/6/2023                                          | \$6,500      | 14.98         | 46003-32- 209- 10-3-00001,4      |  |  |  |
| 230066                                                                                        | Included                         | 0                        | 4/5/2023                                          | \$0          | -99.00        | 46003-31- 123- 150-0-            |  |  |  |
| 230067                                                                                        | 99 - Other from Import           | 0                        | 4/5/2023                                          | \$0          | -99.00        | 46003-17- 0- 11- 105-63 -4-0-    |  |  |  |
| 230069                                                                                        | 99 - Other from Import           | 0                        | 4/20/2023                                         | \$0          | -99.00        | 46003-1- 0- 23- 101-63 -2-0-     |  |  |  |
| 230070                                                                                        | 99 - Other from Import           | 0                        | 4/24/2023                                         | SO           | -99.00        | 46003-31- 111- 1- 50-0-,46003    |  |  |  |
| 230071                                                                                        | 99 - Other from Import           | 0                        | 4/25/2023                                         | \$8,000      | 36.66         | 46003-31- 101- 1- 40-0-00001     |  |  |  |

Showing page 1 of 1 with 11 total records

#### **CATALIS** Work All Sales that are "Unverified"

#### Davison / Ratios / Sales

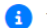

The dropdown below allows you to see unverified sales (your work queue) and verified sales. Switching to verified sales will allow you to release sales to DOR.

| Unverified | ~                                |                               |                                     |                                | Upload Reports | 5 🕶                           |  |
|------------|----------------------------------|-------------------------------|-------------------------------------|--------------------------------|----------------|-------------------------------|--|
| Seq        | <ul> <li>Verification</li> </ul> | <ul> <li>Questions</li> </ul> | <ul> <li>Instrument Date</li> </ul> | <ul> <li>Sale Price</li> </ul> | - Ratio        | <ul> <li>State PID</li> </ul> |  |
|            |                                  |                               |                                     |                                |                |                               |  |
| 220910     | Included                         | 0                             | 12/6/2022                           | \$0                            | -99.00         |                               |  |
| 220911     | Included                         | 0                             | 12/6/2022                           | \$175,000                      | 0.00           |                               |  |
| 220912     | Included                         | 0                             | 7/25/2020                           | \$124,500                      | 0.00           |                               |  |
| 220913     | Included                         | 0                             | 11/30/2022                          | \$0                            | -99.00         |                               |  |
| 220914     | Included                         | 0                             | 12/1/2022                           | \$424,000                      | 0.00           |                               |  |
| 220915     | Included                         | 0                             | 11/10/2022                          | \$0                            | -99.00         |                               |  |
| 220916     | Included                         | 0                             | 12/8/2022                           | \$120,000                      | 0.00           |                               |  |
| 220917     | Included                         | 0                             | 12/8/2022                           | \$0                            | -99.00         |                               |  |
| 220918     | Included                         | 0                             | 12/8/2022                           | \$0                            | -99.00         |                               |  |
| 220919     | Included                         | 0                             | 12/8/2022                           | \$55,000                       | 0.00           |                               |  |
| 220920     | Included                         | 0                             | 12/6/2022                           | \$16,000                       | 0.00           |                               |  |
| 220921     | Included                         | 0                             | 12/9/2022                           | \$4,000                        | 0.00           |                               |  |
| 220922     | Included                         | 0                             | 11/16/2022                          | \$0                            | -99.00         |                               |  |
| 220923     | Included                         | 0                             | 12/5/2022                           | \$115,000                      | 0.00           |                               |  |
| 220924     | Included                         | 0                             | 12/16/2022                          | \$0                            | -99.00         |                               |  |
| 220925     | Included                         | 0                             | 12/16/2022                          | \$0                            | -99.00         |                               |  |
| 220926     | Included                         | 0                             | 12/16/2022                          | \$260,000                      | 0.00           |                               |  |
| 220927     | Included                         | 0                             | 11/16/2022                          | \$136,500                      | 0.00           |                               |  |

Showing page 5 of 21 with 525 total records.

Page Size 25 First Prev 3 4 5 6 7 Next

Last

#### **CATALIS** What About Changing Uploaded Sales?

Overview Properties Attachments Questions

PT-55 Register Data Seq Document Instrument Date Recording Date

|                  |                                         |                   |             |                  | Submit      |  |
|------------------|-----------------------------------------|-------------------|-------------|------------------|-------------|--|
|                  |                                         |                   |             | <                | Verify Sale |  |
| egister Data     |                                         | Verification      |             |                  |             |  |
|                  | 222936                                  |                   | Source Data | PT-55 DOE Values |             |  |
| ument            | 128-2917                                | Ratio             | 71.47%      | 75.71%           |             |  |
| rument Date      | 10/28/2022                              | Sale Price        | \$263,000   | \$263,000        |             |  |
| ording Date      | 11/1/2022                               | Assessed Value    | \$187,959   | \$199,109        |             |  |
| d Exemption Code | Exempt-Incorrect Format Given           | PY Listed Value   | \$0         | \$0              |             |  |
|                  |                                         | Reject Codes      | Included    | Included         |             |  |
| er.              | TALON M BUIE                            | Classification    | D+D1        | D+D1             |             |  |
| ing              | 6123 S ALKI PL<br>SIOUX FALLS, SD 57108 | Land Value        | \$22,900    | \$22,900         |             |  |
| r                | JAMES III BURMA                         | Improvement Value | \$165.059   | \$165.059        |             |  |
| ng               | 298 E CHRSTNUT ST<br>WINDSOR, CO 80550  | -                 |             |                  |             |  |
| erty Address     |                                         | Local Comment     |             |                  |             |  |

| OOR Property | Information | Exchange  | Data |
|--------------|-------------|-----------|------|
| on roperty   | monuteren   | exeriange |      |

| l | State PID      | 46083-283.12.01.003B View Map           |
|---|----------------|-----------------------------------------|
| l | Local PID      | 283.12.01.003B                          |
| l | Cat Code       |                                         |
| l | Assessed Value | \$206,313                               |
| l | 0              | \$187,959                               |
| l | Acreage (PY)   | 0.00 (0.00)                             |
| l | Situs          |                                         |
| l | Mailing        |                                         |
| l | Owner          | BUIE, TALON M                           |
| l | Legal          | SF - DONAHOE FARMS ADD - LOT 3B - BLK 1 |
| 1 |                |                                         |

Verified by County User | 7/14/2023

#### **CATALIS** What About Changing Uploaded Sales?

|                                        |                                                                       |                                                     | Verify Sale          |                  |                        |        |
|----------------------------------------|-----------------------------------------------------------------------|-----------------------------------------------------|----------------------|------------------|------------------------|--------|
| Click "Verify" to edit the sale inform | ation and/or verify the sale. Clicking "Submit" will send the sale to | the state. Note that when a sale has been sent to t | verny sale           |                  |                        |        |
| Overview Properties Attachmen          | ts Questions                                                          |                                                     |                      | PT-55 DOE Values |                        |        |
|                                        |                                                                       |                                                     | Ratio                | 75.71%           |                        |        |
|                                        |                                                                       |                                                     | Sale Price           | 263,000          |                        |        |
|                                        |                                                                       |                                                     | Assessed Value       | 199,109          |                        |        |
| PT-55 Register Data                    |                                                                       | Verification                                        | PY Listed Value      | 0                |                        |        |
| Seq                                    | 222936                                                                |                                                     | 3 2922               |                  |                        |        |
| Document                               | 128-2917                                                              | Ratio                                               | Land Value           | 22,900           |                        |        |
| Instrument Date                        | 10/28/2022                                                            | Sale Price                                          | Improvement Value    | 165,059          |                        |        |
| Recording Date                         | 11/1/2022                                                             | Assessed Value                                      |                      |                  |                        |        |
| Deed Exemption Code                    | Exempt-Incorrect Format Given                                         | PY Listed Value<br>Reject Codes                     | Reject Codes (Local) |                  | Classification (Local) |        |
| Buyer                                  | TALON M BUIE                                                          | Classification                                      | -Select-             | ~                | D+D1                   | ~      |
| Mailing                                | 6123 S ALKI PL                                                        |                                                     | Comments             |                  |                        |        |
|                                        | SIOUX FALLS, SD 57108                                                 | Land Value                                          |                      |                  |                        |        |
| Seller                                 | JAMES III BURMA                                                       | Improvement Value                                   |                      |                  |                        |        |
| Mailing                                | 298 E CHRSTNUT ST<br>WINDSOR, CO 80550                                |                                                     |                      |                  |                        | 1      |
| Property Address                       |                                                                       | Local Comment                                       |                      |                  | Cancel                 | Verify |
| DOR Property Information Exchange Da   | ata :                                                                 |                                                     | <u>i</u> .           |                  |                        |        |
| State PID                              | 46083-283.12.01.0038 View Map                                         |                                                     |                      |                  |                        |        |
| Local PID                              | 263.12.01.003B                                                        |                                                     |                      |                  |                        |        |
| Cat Code                               |                                                                       |                                                     |                      |                  |                        |        |
| Assessed Value                         | \$206,313                                                             |                                                     |                      |                  |                        |        |
| 0                                      | \$187,959                                                             |                                                     |                      |                  |                        |        |
| Acreage (PY)                           | 0.00 (0.00)                                                           |                                                     |                      |                  |                        |        |
| Situs                                  |                                                                       |                                                     |                      |                  |                        |        |
| Mailing                                |                                                                       |                                                     |                      |                  |                        |        |
| Owner                                  | BUIE, TALON M                                                         |                                                     |                      |                  |                        |        |
| Legal                                  | SF - DONAHOE FARMS ADD - LOT 3B - BLK 1                               |                                                     |                      |                  |                        |        |
|                                        |                                                                       | Verified by County User   7/14/202.                 | 3                    |                  |                        |        |

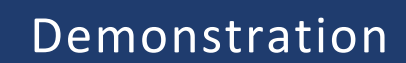

## CATALIS

### CATALIS 🛸 ROD Site Prep

- Site Preparation
  - Each county with valid ROD submissions will have their data loaded
  - Counties have three states
    - Operational
    - Backlog
    - Deficient

#### If your ROD has not submitted-YOU CANNOT LOAD YOUR DOE FILE

### **CATALIS** Credentials

- If you submitted a credentials request form already it has been processed and sent to you
- If you need credentials
  - Request form: https://forms.gle/wRptcKcPmYp3GbWy6

### CATALIS 🛸 Loading DOE Data

- 1. Run a sales file from 11/1/2022-7/31/2023 or 11/1/2022-8/31/2023
- 2. Validate that the output matches the state required format
- 3. Login to: https://sdpropertytaxportal.org/
- 4. Load the sales file to the portal
- 5. Release verified sales to DOR

#### IF YOU NEED ASSISTANCE PLEASE CONTACT SUPPORT@AXIOMNH.COM

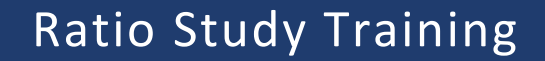

CATALIS

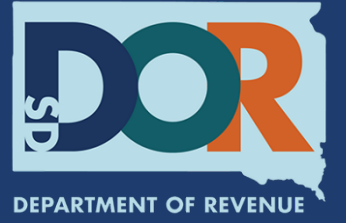